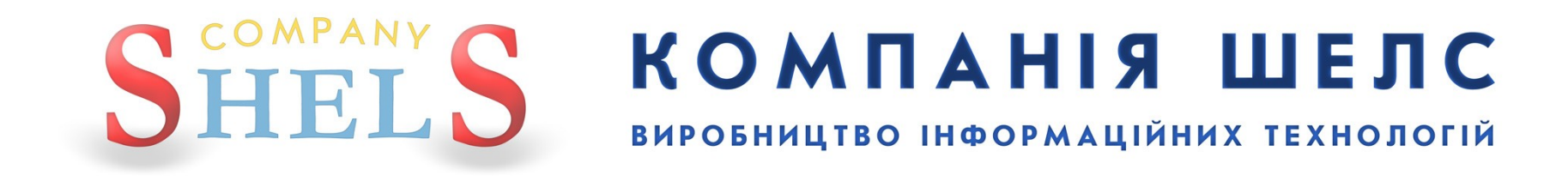

# Заява «Визначення кадастрового номера земельної ділянки»

В даній інструкції всі виконавці, реєстратори, замовники, власники та інша інформація про ділянку й обмінний файл є умовними.

# <u>Для відділу/управління Держземагенства</u>

# Заявник звертається до вас для оформлення замовлення і передає обмінний файл. Для створення нового запису, у вікні Замовлення виберіть в меню Замовлення пункт Майстер створення.

Зверніть увагу ! При створенні першого запису програма запропонує обрати підрозділ Держземагенства.

Обов'язково в параметрах юридичної особи (підрозділ Держземагенства) заповніть поле *Код Держземагенства*, створіть одного або декілька представників юридичної особи та бажано ввести банківські реквізити.

| Геодезична Інформ                           | аційна Система 6.1                           | 1.3.7 <u>/</u> | leрж        | земагенств     | о - [Облі  | к фінансо   | ового забе | зпе че нн | я]  |
|---------------------------------------------|----------------------------------------------|----------------|-------------|----------------|------------|-------------|------------|-----------|-----|
| Замовлення Рахунки т                        | а угоди Платіжні дору                        | учення         | Пода        | ткові накладн  | і Пошук    | Відбір Д    | рук Списки | и Імпорт  | Екс |
| 🚰 Майстер створення                         |                                              |                | <u>ا</u> ا. | Ділянка Розс   | охуватецьк | а сільська  | рада       |           |     |
| Видалити<br>Видалити                        |                                              |                |             |                |            |             |            |           |     |
| Створити рахунок п<br>За Створити рахунок и | ід проект постанови 10<br>пя Лержземагенства | 21             | По          | даткові наклад | цні        | - 30        |            |           |     |
| Створити рахунок д                          | ля філії Центру ДЗК                          |                | 240         | -              | Переда     |             | Ĩ          |           | Пе  |
| Перевірка обмінного                         | файлу                                        |                | 011         | пщписано       | переда     | no a pooorg |            |           | 110 |
| Імпорт обмінного фа                         | йлу                                          |                | .011        |                |            |             |            |           |     |
| -                                           | 3B-324230000072011                           | 20.07.3        | 2011        |                |            |             |            |           |     |
| 5123781300:01:001:0754                      | 3B-324230000082011                           | 20.07.3        | 2011        |                |            |             |            |           |     |
|                                             | 3B-324230000172011                           | 22.07.3        | 2011        |                |            |             |            |           |     |
| 7121881501:01:001:0731                      | 3B-324230000182011                           | 22.07.1        | 2011        |                |            |             |            |           |     |
|                                             | 3B-324230000212011                           | 22.07.3        | 2011        |                |            |             |            |           |     |
|                                             | 3B-324230000222011                           | 22.07.1        | 2011        |                |            |             |            |           |     |
|                                             | 3B-324230000232011                           | 22.07.1        | 2011        |                |            |             |            |           |     |
|                                             | 3B-324230000272011                           | 27.07.3        | 2011        |                |            |             |            |           |     |
|                                             | 3B-324230000282011                           | 27.07.3        | 2011        |                |            |             |            |           |     |
| 3522583300:02:000:5044                      | 3B-324230000292011                           | 27.07.         | 2011        |                |            |             |            |           |     |
| 3522581200:57:000                           | 3B-324230000302011                           | 01.08.3        | 2011        | 01.08.2011     | 3          |             | 100        |           |     |
| 352 3685000-02 000-0124                     |                                              |                |             |                |            |             |            |           |     |

1

## Запуститься майстер створення, який допоможе правильно скласти заяву. Для початку, потрібно вибрати обмінний файл, який передав замовник.

Це дозволить спростити введення де-якої інформації, що потрібна для друку замовлення і, в подальшому, працювати з копією цього файла. Сам файл заноситься в базу даних, але не імпортується, тому оригінальний файл, в подальшому, програмою не використовується.

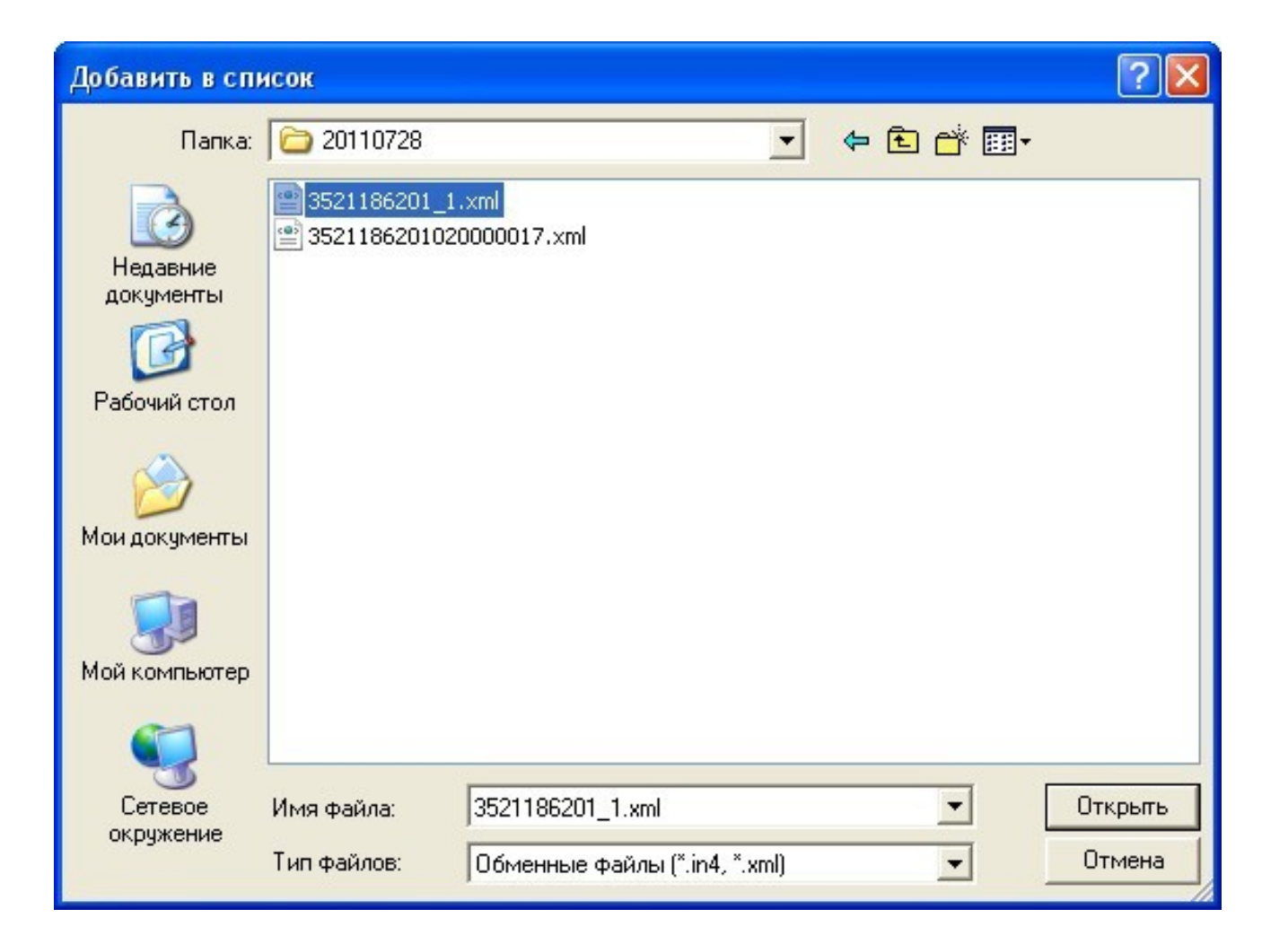

На першому етапі створення замовлення, ми можемо побачити форму ділянки та, за потреби, змінити обмінний файл на інший.

| 🐗 ШАГ 1 - Вибір обмі                                                                                          | нного файлу у форматі                                                                                                    | i Xml                                                                    |             |                            |                        |                           |                               |                       |                                          |         |   |
|----------------------------------------------------------------------------------------------------|----------------------------------------------------------------------------------------------------|--------------------------------------------------------------------------|-------------|----------------------------|------------------------|---------------------------|-------------------------------|-----------------------|------------------------------------------|---------|---|
| № Файл In4                                                                                                    |                                                                                                    | Зауважены                                                                |             | iQQ                        | 0 4                    | 🛃 🥶 🕅 1                   | : 2548                        | -                     | Кадастровый квартал                      |         | _ |
| 1 С:\NickS\Temp\21<br>Видалити з список<br>Видалити з списку<br>Очистити список<br>Перевірка відповідно<br>За | Перевірка файлу Про<br>Редактор файлу Пер<br>Відомість координат По<br>ості кадастрового номеру з к<br>ауваження та помилки | грама перевірки<br>ревірка перетену<br>жазати на карті<br>кад. кварталом |             | 28,65<br>26,44<br>17,<br>1 | 30                     |                           | 288,26<br>S =<br>P =<br>57,22 | 2,6119 ra<br>752,58 m | а кадастровый квартал<br>90,14<br>125,41 |         |   |
| Всього файлів : 1                                                                                             | Расстояние: 0                                                                                                    | X =<br>Y =                                                               | 3332506,865 |                            | оматичне<br>порт обмін | створення р<br>ного файлч | ахунку                        |                       | Скасувати                                | Далі -> | - |
|                                                                                                    | гасстояние: 0                                                                                                    | 1 =                                                                      | 0002000,000 | I IM                       | IOPT OUMIF             | пого фамлу                |                               |                       |                                          |         |   |

Якщо поставити галочку **Автоматичне створення рахунку**, то, при створенні замовлення, рахунок на оплату послуг також буде створено. Інакше його можна створити пізніше. Натисніть кнопку **Далі** →, щоб продовжити.

В даному списку потрібно вибрати замовника. Тут представлені останній створений замовник або представник замовника, власник/користувач земельної ділянки та виконавець із обмінного файлу. Щоб вибрати, двічі клацніть на потрібному записі. Якщо замовника тут немає і його дані потрібно ввести вручну, виберіть **Фізична особа** або **Юридична особа**.

| ШАГ 2 - Вибір замовника                        |  |
|------------------------------------------------|--|
| Фізична особа                                  |  |
| Юридична особа<br>Настриак Анастасіа Анаріївна |  |
| ДП Кіровоградський інститит землечстрою        |  |
| Крисаченко Галина Павлівна                     |  |
|                                                |  |
|                                                |  |
|                                                |  |
|                                                |  |
|                                                |  |
|                                                |  |
|                                                |  |
|                                                |  |
|                                                |  |
|                                                |  |
|                                                |  |
|                                                |  |

Тепер потрібно зі списку Вид замовлення вибрати Заява про визначення кадастрового

# номера земельної ділянки. Від даного параметру залежить вся схема роботи із замовленням і змінити її потім не можливо!

Перевірте дані про замовника і, якщо потрібно, доповніть. Натисніть кнопку **Далі** —.

| 🐠 ШАГ 3 - Відомості про за                                                                 | амовника                                                                                                    |                                                                                                    |
|--------------------------------------------------------------------------------------------|----------------------------------------------------------------------------------------------------|----------------------------------------------------------------------------------------------------|
| Вид замовлення<br>Вид замовника                                                            | Заява про визначення кадастрового номера земельної ділянки 💽                                                                       | Визначення кадастрового номера земельній ділянці<br>(у разі надання земельної ділянки у власність,<br>користування, у тому числі оренду, із земель<br>державної або комунальної власності або у разі<br>падіяции ободизни аемоди ним діадись! |
| Ідентифікаційний номер<br>Замовник<br>Адреса проживання<br>Телефон/факс<br>Мобільний номер | 2346523434         Крисаченко Галина Павлівна         Кіровоградська область, Гайворонський район, смт Салькове, вул. Нейгауза, 53 | поділу чи оо єднання земельних ділянок,)"                                                                                                    |
| Електрона адреса<br>Паспорт серія/номер<br>дата видачі                                     | KP         2344523           01.02.1980                                                                                            |                                                                                                    |
| Додаткова інформація                                                                       |                                                                                                    |                                                                                                    |
|                                                                                            |                                                                                                    | * - у разі безоплатної приватизації присадибної ділянки<br>ПДВ не нараховується відповідно до статті 197.1.13<br>Податкового кодексу України                                                                                                  |
| Очистити                                                                                   | <-Назад Далі->                                                                                                    |                                                                                                    |

На останньому кроці створення, потрібно відмітити ті документи, які передає замовник. Далі натисніть кнопку <u>Створити</u>.

| ШАГ 4 - Перелік документів                                    |         |          |
|---------------------------------------------------------------|---------|----------|
| 👜 🗹 документ, що посвідчує особу                              |         |          |
| 🚽 🔲 документ, що посвідчує повноваження діяти від імені особи |         |          |
| 🚽 🗹 довідка про присвоєння ідентифікаційного номера/коду      |         |          |
| 🚽 🗹 документація із землеустрою                               |         |          |
| 🖙 🗹 обмінний файл                                             |         |          |
| 🚽 🗹 документ про внесення плати за надання послуг             |         |          |
| 🛄 🔲 реєстраційний номер облікової картки платника податків    |         |          |
| 1 2 1 Blanc 02 10 10 10 10 10 10 10 10 10 10 10 10 10         |         |          |
|                                                               |         |          |
|                                                               |         |          |
|                                                               |         |          |
|                                                               |         |          |
|                                                               |         |          |
|                                                               |         |          |
|                                                               |         |          |
|                                                               |         |          |
|                                                               |         |          |
|                                                               |         |          |
|                                                               |         |          |
|                                                               |         |          |
|                                                               |         |          |
|                                                               |         |          |
|                                                               |         |          |
|                                                               |         |          |
|                                                               |         |          |
|                                                               |         |          |
|                                                               |         |          |
|                                                               |         |          |
|                                                               | 1       | 1        |
|                                                               | <-Назад | Створити |

Замовлення створено. Воно відображається сірим кольором. Під час створення, заяві та документації із землеустрою автоматично присвоюється обліковий номер. Тепер потрібно створити рахунок для заяви. Для цього, оберіть замовлення, натисніть на ньому правою кнопкою мишки і виберіть *Створити рахунок* або в меню *Замовлення* пункт *Створити рахунок по постанові 1021*. Цей крок не потрібно робити, якщо, при створенні заяви, ви вибрали автоматичне створення рахунку (пункт інструкції **4**).

У разі відсутності номера замовлення перевірте заповнення поля *Код Держземагенства* в параметрах юридичної особи — підрозділу Держземагенства. Якщо після створення замовлення Ви його не бачете, зніміть галочку у верхній панелі *Фільтр списку замовлень*, та у вікні *Адміністрування* видаліть правило **Просмотр только переданных в работу заказов** для потрібної групи користувачів. Наявність створеного рахунку відображено в параметрах замовлення, у закладці *Рахунки*.

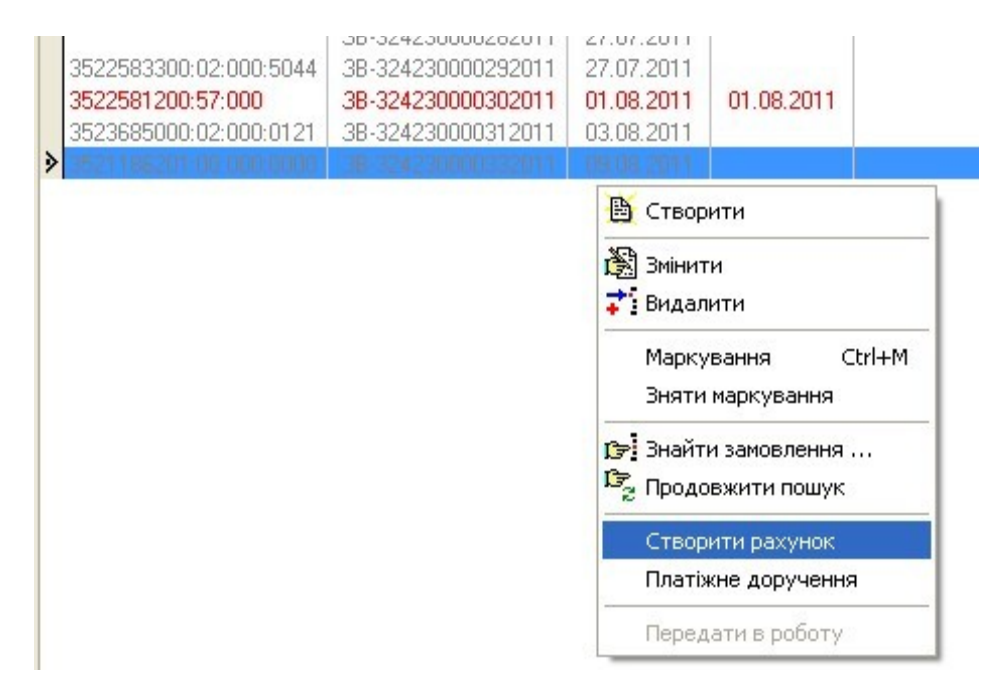

Надрукуйте рахунок, натиснувши кнопку Друк рахунку і віддайте замовнику, щоб він його оплатив.

| 🀠 Геодезична Інформ                     | аційна Система 6.1    | <mark>.3.8 Де</mark> рж | ве маге нств   | о - [Облік фінано     | ового забез | пе че ння]     |      |
|-----------------------------------------|-----------------------|-------------------------|----------------|-----------------------|-------------|----------------|------|
| 🏲 Замовлення Рахунки т                  | а угоди Платіжні дору | учення Пода             | ткові накладн  | і Пошук Відбір ,      | Друк Списки | Імпорт Експорт | Вік⊦ |
| 🚾 - 🗐 🗒 🖽 🍙                             | EP 🔁 🤮 🍩 🏄            | 2 📲                     | Ділянка 23423  | 34                    |             |                |      |
| 0 🗈 📬 🕯                                 |                       |                         |                |                       |             |                |      |
| Замовлення Рахунки та                   | а угоди Платіжні дору | учення Под              | цаткові наклар | ні                    |             |                |      |
| <ul> <li>Кадастровий номер</li> </ul>   | •<br>Номер            | •<br>Створено           | •<br>Підписано | •<br>Передано в робот | y           | •<br>Перевірен | но   |
| 3221483301:05:020:0009                  | 3B-324230000012011    | 16.06.2011              |                |                       |             |                |      |
|                                         | 3B-324230000062011    | 20.07.2011              |                |                       |             |                |      |
|                                         | 3B-324230000072011    | 20.07.2011              |                |                       |             |                |      |
| 5123781300:01:001:0754                  | 3B-324230000082011    | 20.07.2011              |                |                       |             |                |      |
|                                         | 3B-324230000172011    | 22.07.2011              |                |                       |             |                |      |
| 7121881501:01:001:0731                  | 3B-324230000182011    | 22.07.2011              |                |                       |             |                |      |
|                                         | 3B-324230000212011    | 22.07.2011              |                |                       |             |                |      |
|                                         | 3B-324230000222011    | 22.07.2011              |                |                       |             |                |      |
|                                         | 3B-324230000232011    | 22.07.2011              |                |                       |             |                |      |
|                                         | 3B-324230000272011    | 27.07.2011              |                |                       |             |                |      |
|                                         | 3B-324230000282011    | 27.07.2011              |                |                       |             |                |      |
| 3522583300:02:000:5044                  | 3B-324230000292011    | 27.07.2011              |                |                       |             |                |      |
| 3522581200:57:000                       | 3B-324230000302011    | 01.08.2011              | 01.08.2011     |                       |             |                |      |
| 3523685000:02:000:0121                  | 3B-324230000312011    | 03.08.2011              |                | 3                     | 5.00        |                |      |
| 3521136201-00-000-0000                  | 36-324230000332011    | 09.88.2011              |                |                       |             |                |      |
| Sector and the sector and the sector of |                       |                         |                |                       |             |                |      |

Коли замовник оплатить рахунок, виділіть замовлення, натисніть праву кнопку мишки і виберіть Платіжне доручення. На запитання: Ви впенені, що бажаєте створити платіжне доручення для

рахунку номер... натисніть Да.

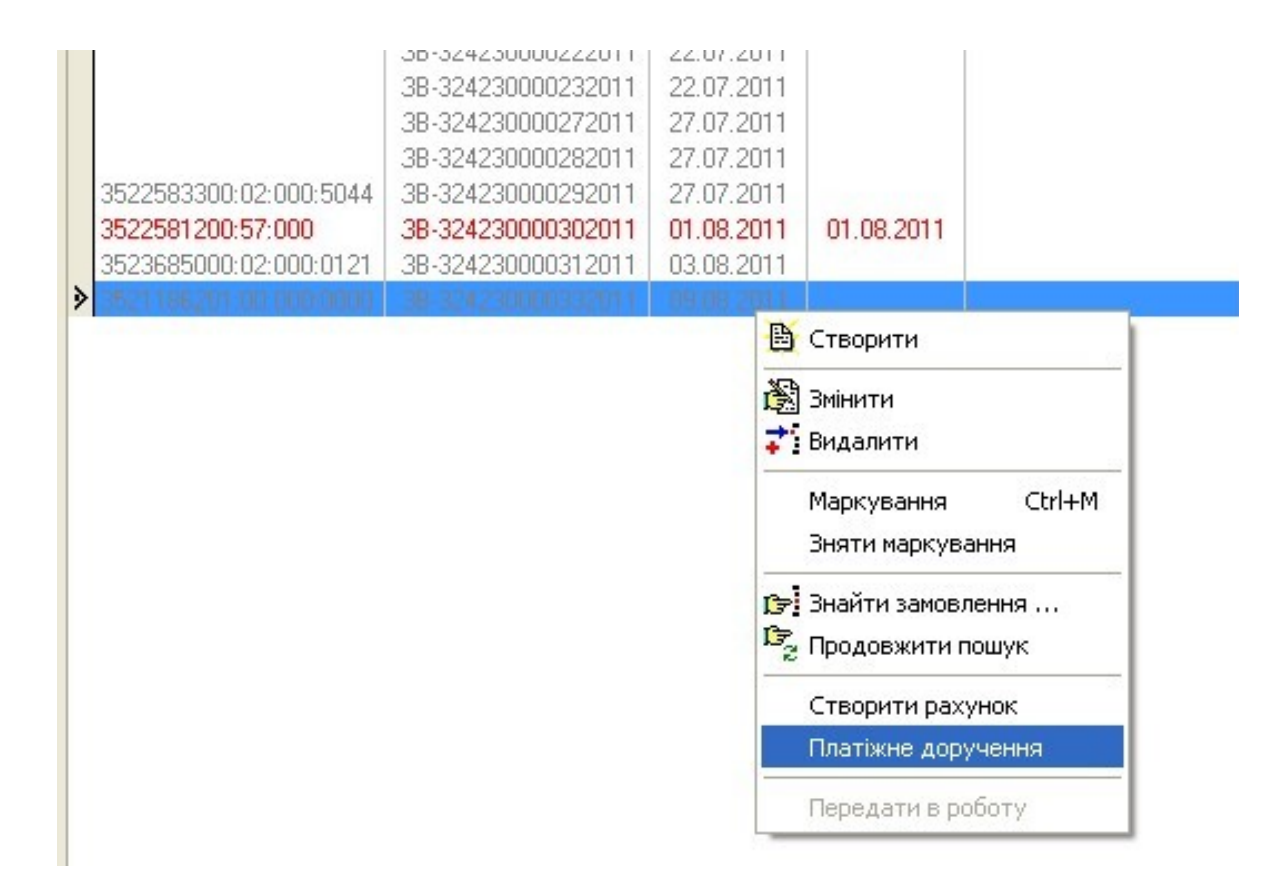

Як правило, у параметрах платіжного доручення нічого змінювати чи додавати не потрібно, програма сама вносить необхідні дані, тому натисніть **<u>Зберегти</u>**.

| 🐻 Зміна існуючої платі                               | жного доручення                                                                             |                 |
|------------------------------------------------------|---------------------------------------------------------------------------------------------|-----------------|
| Код платежу                                          | 2 Дата створення 10.08.2011 10:39:15 Дата зміни 10.08                                       | 3.2011 10:39:15 |
| Дата доручення<br>Номер доручення<br>Дата надходжень | 10.08.2011<br>Форма проведених розрахунків<br>Голлата з р/р Січек Сінше<br>Спотівка Сбартер |                 |
| Особа                                                | Фізичні особи (громадяни України)                                                           | •               |
| Платник                                              | Крисаченко Галина Павлівна                                                                  | <u>6</u> 3      |
| МФО банку                                            | 49                                                                                          |                 |
| Банк                                                 |                                                                                             |                 |
| Рахунок                                              |                                                                                             |                 |
| Призначення платежу                                  | оплата згідно рахунку № ПОО1000004 від 10.08.2011                                           |                 |
| Сума                                                 | 60,00                                                                                       |                 |
| Код Рахунок № Дата                                   | Угода № Дата Замовник                                                                       | Сума 🔼          |
|                                                      | 11  ПООТООООО4  ТО.08.2011  Крисаченко Галина Павлівна                                      | 60,00           |
|                                                      |                                                                                             |                 |
|                                                      |                                                                                             |                 |
| -                                                    |                                                                                             | ~               |
| 0                                                    | 🖌 Зберегти 🛛 🗱 Відмінити                                                                    |                 |

Замовлення змінить свій колір на синій, що сигналізує: замовлення оплачено. Двічі клацніть на ліву кнопку мишки (або праву кнопку мишки і виберіть *Змінити*), щоб відобразити параметри замовлення. На кожній вкладці розташована певна інформація.

| Параметри замовленн                  | ня                                  |                         |                                 |          |                                                                                      |                                      |
|--------------------------------------|-------------------------------------|-------------------------|---------------------------------|----------|--------------------------------------------------------------------------------------|--------------------------------------|
| Дата отримання заявк<br>Номер заявки | ки 09.08.2011<br>38-324230000332011 | Штрих-код<br>Код запису | 0340764006371810                | i        | Заява про визначення кадастрового номера<br>земельної ділянки                        | Відкрити шаблон                      |
| Область Кіровоградсы                 | ка область                          | Рада                    | Тополівська сільська рада       |          |                                                                                      | Змінити шаблон                       |
| Район Гайворонськи                   | ий район                            | Нас.пункт               | с. Тополі                       |          |                                                                                      |                                      |
| Замовлення Замовник                  | Суб'єкти права   Земельна діля      | анка Послуги            | Документи Звернення Перевір     | ки Витяг | Рахунки Поземельна книга Книга записів                                               | Друк замовлення                      |
| Відділ Держкомзему                   | Державне підприємство "Кіров        | оградський регіо        | нальний центр державного земель | ного 🙉   | Визначення кадастрового номера земельній                                             | Підключення XML                      |
| Помйнав заявки                       | Вихрест А.І.                        |                         | 63                              |          | ділянці (у разі надання земельної ділянки у<br>власність, користування, у тому числі | Перевірка XML                        |
|                                      |                                     |                         |                                 |          | оренду, із земель державної або<br>- комунальної власності або у разі поділу чи      | Протокол перевірки                   |
| Дата підписання                      | 10.08.2011 <b>3</b> a               | повніть дату г          | ідписання заявки                |          | об'єднання земельних ділянок,)*                                                      |                                      |
| Дата перевірки                       | П 10.08.2011 Д                      | ержземагенство          | м)                              |          |                                                                                      |                                      |
| Вид замовника                        | фізична особа 📃                     |                         |                                 |          |                                                                                      | Зв'язок з ділянкою                   |
| вид замовлення                       | Заява про визначення кадастро       | ового номера зег        | мельної ділянки                 | -        |                                                                                      | Визначення кад.N <sup>2</sup>        |
| срмін виконання                      |                                     |                         |                                 |          | -                                                                                    | Витяг з ресстрів                     |
| Передане у роботу                    | □ 10.08.2011                        | гіональною філіє        | ю Центра ДЗК)                   |          |                                                                                      | Поземельна книга                     |
| Дата перевірки                       | [10.08.2011] (pe                    | гіональною філіє        | ю Центра ДЗК)                   |          |                                                                                      |                                      |
| Дата виконання                       | 10.08.2011                          |                         |                                 |          | * - u pasi безоплатної приватизації                                                  | Книга записів                        |
| Статус замовлення                    | Не перевірено 👤                     |                         |                                 |          | присадибної ділянки ПДВ не нараховується<br>відповідно до статті 1971 13 Податкового |                                      |
| Стан замовлення                      | Реєстрація заявки                   |                         |                                 | •        | кодексу України                                                                      |                                      |
| Маркер замовлення                    |                                     |                         |                                 |          | _                                                                                    | Перевірка кад. №<br>на регіональному |
| Додаткова інформаці                  | ія                                  |                         |                                 |          |                                                                                      | сервері                              |
|                                      |                                     |                         |                                 |          |                                                                                      |                                      |
|                                      |                                     |                         |                                 |          |                                                                                      |                                      |
|                                      |                                     |                         |                                 |          |                                                                                      |                                      |
|                                      |                                     |                         |                                 |          |                                                                                      | Зберегти                             |
| Замовлення Протокол з                | в'язку                              |                         |                                 |          |                                                                                      | К Скасувати                          |
|                                      |                                     |                         |                                 |          |                                                                                      |                                      |

Перейдіть на вкладку **Документи**, щоб перевірити чи змінити перелік документів, які вам подав замовник. Натисніть кнопку **Друк замовлення**, щоб надрукувати заяву і дати на підпис замовнику.

| Параметри замовлення                                                                             |                         |                        |                 |                                                               |                                                 |
|--------------------------------------------------------------------------------------------------|-------------------------|------------------------|-----------------|---------------------------------------------------------------|-------------------------------------------------|
| Дата отримання заявки         10.08.2011           Номер заявки         3B-324230000352011       | Штрих-код<br>Код запису | 0340765004689925       | i               | Заява про визначення кадастрового номера<br>земельної ділянки | Відкрити шаблон                                 |
| Область Кіровоградська область                                                                   | Рада                    | Тополівська сільська р | ада             |                                                               | Змінити шаблон                                  |
| Район Гайворонський район                                                                        | Нас.пункт               | с. Тополі              |                 |                                                               | Друк замовлення                                 |
| Замовлення Замовник Суб'єкти права Земельна діл                                                  | іянка Послуги           | Документи Звернення    | Перевірки Витяг | Рахунки Поземельна книга Книга записів                        | Підключення ХМL                                 |
| документ, що посвідчує особу                                                                     | ang                     |                        | дага            |                                                               | Deperink a XMI                                  |
| довідка про присвоєння ідентифікаційного номера/<br>документація із землеустрою<br>обмінний файл | /коду                   |                        |                 |                                                               | Протокол перевірки                              |
| документ про внесення плати за надання послуг                                                    |                         |                        | 8               |                                                               | Імпорт XML                                      |
|                                                                                                  |                         |                        |                 |                                                               | Зв'язок з ділянкою                              |
|                                                                                                  |                         |                        |                 |                                                               | Визначення кад.№                                |
|                                                                                                  |                         |                        |                 |                                                               | Витяг з реестрів                                |
|                                                                                                  |                         |                        |                 |                                                               | Поземельна книга                                |
|                                                                                                  |                         |                        |                 |                                                               | Книга записів                                   |
|                                                                                                  |                         |                        |                 | ~                                                             |                                                 |
|                                                                                                  |                         |                        |                 |                                                               | Перевірка кад. №<br>на регіональному<br>сервері |
|                                                                                                  |                         |                        |                 |                                                               |                                                 |
|                                                                                                  |                         |                        |                 |                                                               | 🗸 Зберегти                                      |
| Замовлення Протокол зв'язку                                                                      |                         |                        |                 |                                                               | 🗶 Скасувати                                     |

Збережіть замовлення, натиснувши <u>Зберегти</u>, це дозволить зберегти ваші зміни та перейти до слідуючого етапу опрацювання. Після підписання замовником заяви, знову перейдіть в параметри замовлення на вкладку **Замовлення** і поставте дату підписання в полі **Дата підписання**.

Якщо програма не дозволяє ввести дату підписання потрібно відкрити головне вікно програми, меню **Сервіс**, **Адміністрування**, вкладка **Інше**, обрати **Держземагенство**. Якщо з однією базою праціє філія ЦДЗК та підрозділи Держземагенства, то даний пераметр потрібно обрати в параметрах групи користувачів.

| Параметри замовлени                                                                                                    | ня                                                                                                    |                                                                                                    |                                                                                                    |                                                                                                    |
|----------------------------------------------------------------------------------------------------|----------------------------------------------------------------------------------------------------|----------------------------------------------------------------------------------------------------|----------------------------------------------------------------------------------------------------|----------------------------------------------------------------------------------------------------|
| Дата отримання заяви<br>Номер заявки                                                                                                    | ки 09.08.2011<br>38-324230000332011                                                                                                    | Штрих-код 0340764006371810<br>Код запису                                                                                                    | Заява про визначення кадастрового номера<br>земельної ділянки                                                                                                    | Відкрити шаблон                                                                                                    |
| Томер заявки<br>Область Кіровоградсы<br>Район Гайворонськи<br>Замовлення Замовник<br>Відділ Держкомзему<br>Прийняв заявку<br>Дата підписання<br>Дата перевірки<br>Вид замовника<br>Вид замовлення<br>Термін виконання | зв-з24230000332011<br>ка область<br>ий район<br>Суб'єкти права Земельна ді<br>Державне підприємство "Кіро<br>Вихрест А.І.<br>10.08.2011 (л.<br>фізична особа с<br>Заява про визначення кадаст | Рада         Тополівська сільська рада           Нас.пункт         с. Тополі           ілянка         Послуги         Документи         Звернення         Перевірки         Витяг           звоградський регіональний центр державного земельного         С         С         С         С           звоградський регіональний центр державного земельного         С         С         С         С           звоградський регіональний центр державного земельного         С         С         С         С           звоградський регіональний центр державного земельного         С         С         С         С         С           звоградський регіональний центр державного земельного         С         С | Рахунки Поземельна книга Книга записів<br>Визначення кадастрового номера земельній<br>ділянці (у разі надання земельної ділянки у<br>власність, користування, у тому числі<br>оренду, із земель державної або<br>комунальної власності або у разі поділу чи<br>об'єднання земельних ділянок)* | Змінити шаблон<br>Друк замовлення<br>Підключення XML<br>Перевірка XML<br>Протокол перевірки<br>Імпорт XML<br>Зв'язок з ділянкою<br>Визначення кад.N <sup>±</sup> |
| Передане у роботу<br>Дата перевірки<br>Дата виконання<br>Статус замовлення<br>Стан замовлення<br>Маркер замовлення<br>Додаткова інформац                                                                              | Г 10.08.2011                                                                                                    | регіональною філією Центра ДЗК)<br>регіональною філією Центра ДЗК)                                                                                                    | * - у разі безоплатної приватизації<br>присадибної ділянки ПДВ не нараховується<br>відповідно до статті 197.1.13 Податкового<br>кодексу України                                                                                                    | Витят з реестрів<br>Поземельна книга<br>Книга записів<br>Перевірка кад. №<br>на регіональному<br>сервері<br>Зберегти                                             |
| Замовлення Протокол з                                                                                                    | в'язку                                                                                                    |                                                                                                    |                                                                                                    | 🛛 🗙 Скасувати                                                                                                    |

Іноді, щоб внести дату, спочатку потрібно поставити навпроти неї галочку, що зробить це поле активним, далі або ввести вручну, або вибрати із календаря. Збережіть замовлення. Замовлення змінить свій статус і колір на чорний. Етап реєстрації заявки пройдено.

Навпроти дати підписання можуть висвітлюватись підказки в роботі, а переглянути на якому етапі знаходиться замовлення можна в полі *Стан замовлення* (малюнок зліва).

Окрім того, в головному вікні, праворуч від замовлень відображаються підказки і поради про дії, які потрібно зробити (малюнок праворуч).

| Район Гайворонськи  | й район Нас.пункт с. Тополі                                                          |          | Фільтр списку<br>з дати 03 08 2011 | замовлень       | 0.08.201 | 1                                  |
|---------------------|--------------------------------------------------------------------------------------|----------|------------------------------------|-----------------|----------|------------------------------------|
| Замовлення Замовник | Суб'єкти права   Земельна ділянка   Послуги   Документи   Звернення   Перевірки   Ви |          | ] - <del>A</del> ]                 |                 |          |                                    |
| Відділ Держкомзему  | Державне підприємство "Кіровоградський регіональний центр державного земельного 🧃    |          |                                    |                 | -        | Коментар що-до замовлення          |
|                     |                                                                                      |          | •                                  |                 | Ст       | ан замовлення - Перевірка 💦 🔥      |
| Прийняв заявку      | Вихрест А.І.                                                                         |          | Стан                               | Статус          | 🔺 вд     | ПОВІДНОСТІ ДОКУМЕНТАЦІІ,           |
|                     |                                                                                      |          | рийнято                            | Не перевірено   | БИ       | значення кадастрового номеру       |
| Дата підписання     | I 10.08.2011 Заповніть дату перевірки даних заявки                                   |          | рийнято                            | Не перевірено   | Кр       | ок виконується підрозділом         |
| Дата перевірки      | П 10.08.2011 (Держземагенством)                                                      |          | рийнято                            | Не перевірено   | Де       | ржземагенства                      |
| Rua samophura       |                                                                                      |          | жинято                             | Не перевірено   | Cr       | рок виконания кроки 2 робоні       |
| риц заморника       |                                                                                      |          | ийнято                             | Не перевірено   | ao       | рок виконання кроку з росочі<br>би |
| Вид замовлення      | Заява про визначення кадастрового номера земельної ділянки                           | Pe       | естрація заявки                    | Не перевірено   |          |                                    |
| Термін виконання    | 0 -                                                                                  | <b> </b> | ОИЙНЯТО                            | Не перевірено   | 3a       | повніть дату перевірки даних       |
|                     |                                                                                      | 11       | ОИЙНЯТО                            | Не перевірено   | за       | явки                               |
| Передане у роботу   | 🔽 10.08.2011 🚽 (регіональною філією Центра ДЗК)                                      | 11       | ОИЙНЯТО                            | Не перевірено   |          |                                    |
|                     | (regioner upperting)                                                                 | Pe       | естрація заявки                    | Не перевірено   |          |                                    |
| дага перевірки      |                                                                                      | Pe       | естрація заявки                    | Не перевірено   |          |                                    |
| Дата виконання      | 🗖 10.08.2011 📃                                                                       | Pe       | естрація заявки                    | Не перевірено   |          |                                    |
| Статус замовлення   | Не перевірено                                                                        | LI6      | еревірка відповідност              | п Не перевірено |          |                                    |
| C                   |                                                                                      | Pe       | естрація заявки                    | Не перевірено   |          |                                    |
| стан замовлення     | і Геревірка відповідності документації, визначення кадастрового номеру               | Pe       | естрація заявки                    | Не перевірено   |          |                                    |
| Маркер замовлення   | <b>H</b>                                                                             | 1.10     | ревірка відповідност               | и не перевірено |          |                                    |
|                     |                                                                                      |          |                                    |                 |          |                                    |
| Додаткова інформац  | я                                                                                    |          |                                    |                 |          |                                    |
|                     |                                                                                      |          |                                    |                 |          |                                    |
|                     |                                                                                      |          |                                    |                 |          |                                    |
|                     |                                                                                      |          |                                    |                 |          |                                    |
|                     |                                                                                      |          |                                    |                 |          |                                    |
|                     |                                                                                      |          |                                    |                 |          | Зв'язок з сервером                 |

Наступний етап — перевірка документації із землеустрою, даних обмінного файла та даних про земельну ділянку. Деякі з цих перевірок можна здійснити в параметрах замовлення (адже саме з обмінного файлу вони заповнюються). Потрібні вкладки відмічені.

| Параметри замовлення                        |                              |                         |                                    |         |                                                               |                    |
|---------------------------------------------|------------------------------|-------------------------|------------------------------------|---------|---------------------------------------------------------------|--------------------|
| Дата отримання заявки 10<br>Номер заявки 38 | .08.2011<br>-324230000352011 | Штрих-код<br>Код запису | 0340765004689925                   | i       | Заява про визначення кадастрового номера<br>земельної ділянки | Відкрити шаблон    |
| Область Кіровоградська обла                 | сть                          | Рада                    | Тополівська сільська рада          |         | _                                                             | Змінити шаблон     |
| Район Гайворонський район                   | 4                            | Нас.пункт               | с. Тополі                          |         |                                                               |                    |
| Замовлення Замовник Суб'єк                  | кти права   Земельна діля    | нка Послуги             | Документи Звернення Перевіркі      | и Витяг | Рахунки Поземельна книга Книга записів                        | Друк замовлення    |
| Ідентифікаційний номер                      | 2346523434                   |                         |                                    |         |                                                               | Підключення XML    |
| Замовник                                    | Крисаченко Галина Павл       | івна                    |                                    | -       | <b>A</b> B                                                    | Перевірка XML      |
| Адреса замовника                            | ,<br>Кіровоградська область, | Гайворонський           | і район, смт Салькове, вул. Нейгау | ****    |                                                               | Протокол перевірки |
| Код КОАТУУ                                  | 3521155600                   |                         |                                    |         |                                                               |                    |
| Вид проїзду                                 | вулиця                       |                         |                                    |         |                                                               |                    |
| Вулиця                                      | Нейгауза                     |                         | -                                  |         |                                                               | Зв'язок з ділянкою |
| Будинок                                     | 53                           |                         |                                    |         |                                                               | Визначення кад.№   |
| Корпус                                      |                              |                         |                                    |         |                                                               | Burger 3 peectrois |
| Квартира                                    |                              |                         |                                    |         |                                                               |                    |
| Тип документу                               | Внутрішній паспорт гром      | адянина Україні         | 4                                  | •       |                                                               | Поземельна книга   |
| Документ серія/номер                        | KP 2344523                   |                         |                                    |         |                                                               | Книга записів      |
| виданий                                     | Ровенським РВУМВС Ук         | раїни                   |                                    |         |                                                               |                    |
| дата отримання                              | 01.02.1980                   |                         |                                    |         |                                                               |                    |
| Телефони домашній                           |                              |                         |                                    |         |                                                               | Перевірка кад №    |
| мобільний                                   | [                            |                         |                                    |         |                                                               | на регіональному   |
| Електронна пошта                            | ļ.                           |                         |                                    |         |                                                               | сервері            |
|                                             |                              |                         |                                    |         |                                                               |                    |
|                                             |                              |                         |                                    |         |                                                               |                    |
|                                             |                              |                         |                                    |         |                                                               |                    |
|                                             |                              |                         |                                    |         |                                                               | 🗸 Зберегти         |
|                                             |                              |                         |                                    |         |                                                               | 🗙 Скасувати        |
| Замовлення Протокол зв'язку                 |                              |                         |                                    |         |                                                               |                    |

Деякі перевірки можна зробити у вікні перевірки файлу. Щоб в нього перейти, натисність кнопку Перевірка XML.

| Параметри замовлення                                      |                                                   |                          |                                        |            |                                                               | $\mathbf{X}$                                    |
|-----------------------------------------------------------|---------------------------------------------------|--------------------------|----------------------------------------|------------|---------------------------------------------------------------|-------------------------------------------------|
| Дата отримання заявки 10.<br>Номер заявки 38              | 08.2011<br>-324230000352011                       | Штрих-код<br>Код запису  | 0340765004689925                       | i          | Заява про визначення кадастрового номера<br>земельної ділянки | Відкрити шаблон                                 |
| Область Кіровоградська облас<br>Район Гайворонський район | ть                                                | Рада<br>Нас.пункт        | Тополівська сільська рада<br>с. Тополі |            |                                                               | Змінити шаблон                                  |
| Замовлення Замовник Суб'єк:<br>Ідентифікаційний номер     | ти права   Земельна діля<br> 2346523434           | нка   Послуги  <br>—     | Документи   Звернення   Перевір        | ки   Витяг | Рахунки   Поземельна книга   Книга записів                    | Підключення XML                                 |
| Замовник<br>Адреса замовника                              | Крисаченко Галина Павл<br>Кіровоградська область, | іівна<br>, Гайворонський | і район, смт Салькове, вул. Нейгау     |            | 49.<br>                                                       | Перевірка XML<br>Протокол перевірки             |
| Код КОАТУУ<br>Вид проїзду                                 | 3521155600 👜 🚰                                    |                          |                                        |            |                                                               | Імпорт ХМL                                      |
| Вулиця<br>Будинок                                         | Нейгауза                                          |                          | •                                      |            |                                                               | Зв'язок з ділянкою<br>Визначення кад.№          |
| Корпус<br>Квартира                                        |                                                   |                          |                                        |            |                                                               | Витяг з ресстрів                                |
| Тип документу<br>Документ серія/номер                     | Внутрішній паспорт гром<br>КР 2344523             | адянина Україн           | и                                      | •          |                                                               | Поземельна книга<br>Книга записів               |
| виданий<br>дата отримання                                 | Ровенським РВУМВС Ун<br>01.02.1980                | раїни                    |                                        |            |                                                               |                                                 |
| Телефони домашній<br>мобільний                            |                                                   |                          |                                        |            |                                                               | Перевірка кад. №<br>на регіональному<br>сервері |
| Електронна пошта                                          | J                                                 |                          |                                        |            |                                                               |                                                 |
|                                                           |                                                   |                          |                                        |            |                                                               | 🖌 Зберегти                                      |
| Замовлення Протокол зв'язку                               |                                                   |                          |                                        |            |                                                               | 🗶 Скасувати                                     |

Тут можна переглянути сам файл і перевірити на перетин з іншими ділянками. Окрім того, можна включати або відключати окремі шари на схемі, щоб побачити і перевірити розташування ділянки та всіх необхідних об'єктів.

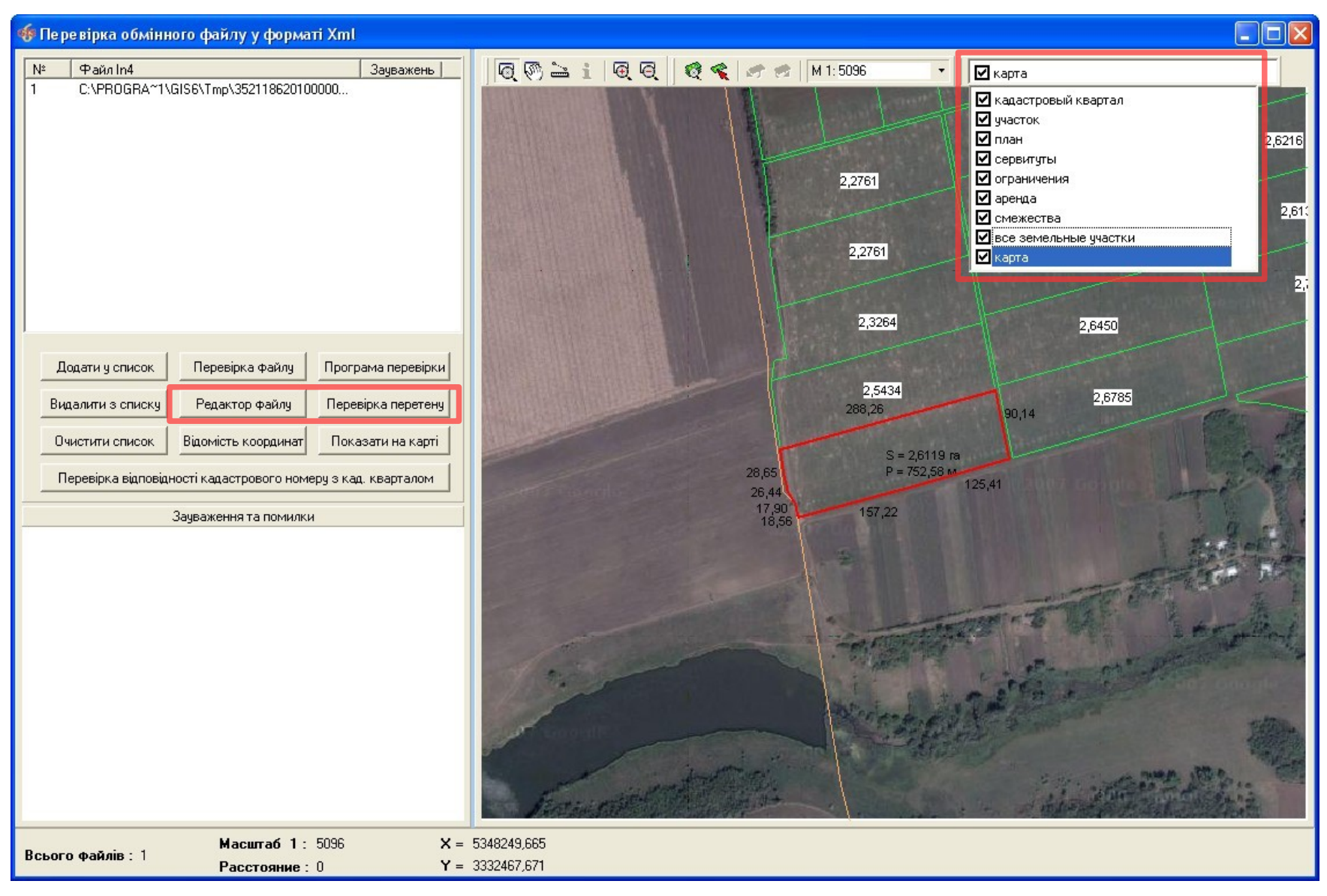

Щоб більш детальніше перевірити обмінний файл і, в подальшому присвоїти йому кадастровий номер, потрібно імпортувати файл в базу. Для цього натисніть кнопку **Імпорт XML**. Якщо в обмінному файлі є значні помилки, пункти **19-20** пропускайте.

| Параметри замовленн                  | ня                                 |                         |                                     |       |                                                                                      |                                      |
|--------------------------------------|------------------------------------|-------------------------|-------------------------------------|-------|--------------------------------------------------------------------------------------|--------------------------------------|
| Дата отримання заявк<br>Номер заявки | и 10.08.2011<br>38-324230000722011 | Штрих-код<br>Код запису | 0340765004542124                    | i     | Заява про визначення кадастрового номера<br>земельної ділянки                        | Відкрити шаблон                      |
| Область Кіровоградсы                 | ка область                         | Рада                    | Тополівська сільська рада           |       |                                                                                      | Змінити шаблон                       |
| Район Гайворонськи                   | ий район                           | Нас.пункт               | с. Тополі                           |       |                                                                                      |                                      |
| Замовлення Замовник                  | Суб'єкти права   Земельна діля     | нка Послуги             | Документи Звернення Перевірки В     | Зитяг | Рахунки   Поземельна книга   Книга записів                                           | Друк замовлення                      |
| Відділ Держкомзему                   | Державне підприємство "Кірово      | градський регіо         | нальний центр державного земельного | 6A    | Визначення кадастрового номера земельній                                             | Підключення XML                      |
| Прийняв заявки                       | Вихрест А.І.                       |                         | <u>(3)</u>                          |       | ділянці (у разі надання земельної ділянки у<br>власність, користування, у тому числі | Перевірка XML                        |
|                                      |                                    |                         |                                     |       | оренду, із земель державної або<br>- комунальної власності або у разі поділу чи      | Протокол перевірки                   |
| Дата підписання                      | I 10.08.2011 		 3a                 | повніть дату п          | еревірки даних заявки               |       | об'єднання земельних ділянок,)*                                                      |                                      |
| Дата перевірки<br>р                  | Ц 12.08.2011 <u>→</u> (Де          | ржземагенство           | M)                                  |       |                                                                                      |                                      |
| Вид замовника                        | фізична особа                      |                         |                                     | _     |                                                                                      | Зв'язок з ділянкою                   |
| Бид замовлення                       | Заява про визначення кадастро      |                         | Визначення кад.№                    |       |                                                                                      |                                      |
| Срок виконалля                       |                                    |                         |                                     |       |                                                                                      | Витяг з реесстрів                    |
| Передано в роботу                    | 🗆 12.08.2011 💽 (pe                 | гіональною філіє        | ю Центра ДЗК)                       |       |                                                                                      | Поземельна книга                     |
| Дата перевірки                       | [12.08.2011] [Pe                   | гіональною філіє        | ю Центра ДЗК)                       |       |                                                                                      |                                      |
| Дата виконання                       | 12.08.2011                         |                         |                                     |       | * . แ pasi безоплатної приватизації                                                  | Книга записів                        |
| Статус замовлення                    | Не перевірено                      |                         |                                     | _     | присадибної ділянки ПДВ не нараховується                                             |                                      |
| Стан замовлення                      | Перевірка відповідності докумен    | тації, визначенн        | я кадастрового номеру               | •     | кодексу України                                                                      |                                      |
| Маркер замовлення                    |                                    |                         |                                     |       |                                                                                      | Перевірка кад. №<br>на регіональному |
| Додаткова інформаці                  | ія                                 |                         |                                     |       |                                                                                      | сервері                              |
|                                      |                                    |                         |                                     | _     |                                                                                      |                                      |
|                                      |                                    |                         |                                     |       |                                                                                      |                                      |
|                                      |                                    |                         |                                     |       |                                                                                      |                                      |
|                                      |                                    |                         |                                     |       |                                                                                      | Зберегти                             |
| Замовлення Протокол з                | в'язку                             |                         |                                     |       |                                                                                      | 🛛 🗙 Скасувати                        |
|                                      |                                    |                         |                                     |       |                                                                                      |                                      |

Налаштуйте параметри імпорту та натисніть кнопку Імпорт. Для перегляду інформації використовуйте стандартні методи GIS6.

| 🐗 Геодезична Інформаційна Система 6.1.3.8 Де                                                                                                    | ержземагенство -                                                                       | [Імпорт обмінних файлів кадаст                                                                 | рової інформації у форматі Xml і l | n4] 💶 🛛 🔀                                                                            |
|----------------------------------------------------------------------------------------------------|----------------------------------------------------------------------------------------|------------------------------------------------------------------------------------------------|------------------------------------|--------------------------------------------------------------------------------------|
| 📊 Вікна Допомога                                                                                                    |                                                                                        |                                                                                                |                                    | _ @ ×                                                                                |
| 🕺 - 🗐 🗒 📰 🎓 🗈 🖹 📚 총 🏄   🚺 "🐕                                                                                                    | 🛔 🗌 Ділянка. На карте                                                                  | • Кировограда                                                                                  | Кад.номер                          |                                                                                      |
| Усього Файлів: 1<br>Файлів без помилок: 00<br>Файлів з помилками: 00                                                                                            | <ul> <li>Проверять кодир</li> <li>Помечать земель</li> <li>Менять в земель</li> </ul>  | овку DOS Г Конвертировать из UT<br>оные участки после импорта<br>ном участке состояние активна | F8<br>▼                            | Карта                                                                                |
| <ul> <li>Проверять наличие по кадастровому номеру</li> <li>Проверять наличие по площади и периметру</li> </ul>                                                  | <ul> <li>Импортировать ф</li> <li>Автоматическое</li> </ul>                            | райлы In4 в которых меньше 5-ти ошибок<br>определение КУАТУ, зоны, квартала                    |                                    | Додати в список                                                                      |
| <ul> <li>Основлять координаты полигонов при дополнении</li> <li>Выполнять замену кадастрового номера</li> <li>Создание субъекта если NM не заполнено</li> </ul> | <ul> <li>Импорт данных о</li> <li>Проверка реверс</li> <li>Импорт всех блов</li> </ul> | государственном акте<br>ного заполнения смежеств<br>ков СL в закладку план                     |                                    | Додати з папки                                                                       |
| Импорт в активный земельный участок                                                                                                    | Параметри дл                                                                           | я Xmliin4 📕 Параметри для In4                                                                  |                                    | Видалити зі списку                                                                   |
| _ <u>№   Файл In4</u><br>1 С:\PROGRA~1\GIS6\Tmp\3521186201000000000.xm                                                                                          | Замечаний<br>                                                                          | Uшибок Uистема координат                                                                       |                                    | Очистити список<br>Копіювати<br>Зберегти список<br>Перевірка всіх<br>Перевірка файлу |
|                                                                                                    |                                                                                        |                                                                                                |                                    | Редактор Файлу <ul> <li>Импорт</li> <li>Скасувати</li> </ul>                         |

Всі результати перевірки потрібно внести в замовлення, незалежно від того позитивні вони були, чи негативні. Для цього, в параметрах замовлення, перейдіть на вкладку *Перевірки*, в області списку результатів, натисніть праву кнопку мишки та виберіть *Створити*. У разі необхідності, присутня можливість створення всього списку перевірок.

| Параметри замовлення                                                                       |                                             |                                                                      |                  |                                                               |                                                 |
|--------------------------------------------------------------------------------------------|---------------------------------------------|----------------------------------------------------------------------|------------------|---------------------------------------------------------------|-------------------------------------------------|
| Дата отримання заявки         10.08.2011           Номер заявки         3B-324230000352011 | Штрих-код<br>Код запису                     | 0340765004689925                                                     | 3                | Заява про визначення кадастрового номера<br>хемельної ділянки | Відкрити шаблон                                 |
| Область Кіровоградська область<br>Район Гайворонський район                                | Рада<br>Нас.пункт                           | Тополівська сільська рада<br>с. Тополі                               |                  |                                                               | Змінити шаблон                                  |
| Замовлення   Замовник   Суб'єкти права   Земельна<br>Прото                                 | ділянка   Послуги   ,<br>кол перевірки, сті | Документи Звернення Перевірки Ви<br>ворений підрозділом Держземагени | тяг   Ра<br>ства | ахунки   Поземельна книга   Книга записів                     | Друк замовлення<br>Підключення XML              |
|                                                                                            |                                             |                                                                      |                  |                                                               | Перевірка XML                                   |
| Створити протокол перевірки                                                                |                                             |                                                                      |                  |                                                               | Протокол перевірки                              |
|                                                                                            |                                             |                                                                      |                  |                                                               | Імпорт ХМЦ                                      |
|                                                                                            |                                             | Description                                                          |                  |                                                               | Зв'язок з ділянкою                              |
| Дата Результат перевірки                                                                   |                                             | Вид перевірки                                                        |                  | Перевірив                                                     | Визначення кад.№                                |
|                                                                                            |                                             | Створити<br>Вмінити                                                  |                  |                                                               | Витяг з реестрів                                |
|                                                                                            |                                             |                                                                      |                  |                                                               | Поземельна книга                                |
|                                                                                            | Протокол перевір                            | ки створений філією Центра ДЗК                                       |                  |                                                               | Книга записів                                   |
| Створити протокол перевірки                                                                | <u> </u>                                    |                                                                      |                  |                                                               | Перевірка кад. №<br>на регіональному<br>сервері |
| Дата Результат перевірки                                                                   |                                             | Вид перевірки                                                        |                  | Перевірив                                                     |                                                 |
|                                                                                            |                                             |                                                                      |                  |                                                               | ✓ Зберегти                                      |
| Замовлення Протокол зв'язку                                                                |                                             |                                                                      |                  |                                                               | К Скасувати                                     |

В даному вікні описується результат перевірки. В полі **Вид перевірки** виберіть яку перевірку здійснено. В полі **Вид висновку** зазначається яким був результат — позитивним чи негативним (відповідає чи не відповідає). В полях **Перевірив**, **Представник**, **Посада** зазначається особа, що її здійснила. В полі **Опис** потрібно розписати результат перевірки.

Натисніть Зберегти.

| Параметри пере      | вірки                                                           | ×         |
|---------------------|-----------------------------------------------------------------|-----------|
| Дата перевірки      | 10.08.2011 10:46:19                                             |           |
| Вид перевірки       | Щодо відповідності документації із землеустрою - умовам надан 💌 |           |
| Вид висновку        | відповідає                                                      |           |
| Перевірив           | Державне підприємство "Кіровоградський регіональний центр дер   | <u> </u>  |
| Представник         | Вихрест А.І.                                                    | <u>aa</u> |
| Посада              | регистратор                                                     |           |
| Опис                |                                                                 |           |
| Документація відпов | зідає умовам                                                    |           |
|                     | 🗸 Зберегти 🔀 Скасувати                                          |           |

Опишіть результати всіх перевірок, перейдіть на закладку **Замовлення** та введіть дату закінчення всіх перевірок в полі **Дата перевірки**. Збережіть замовлення.

| Параметри замовленн                  | ня                                    |                         |                                  |         |                                                                                       |                                      |
|--------------------------------------|---------------------------------------|-------------------------|----------------------------------|---------|---------------------------------------------------------------------------------------|--------------------------------------|
| Дата отримання заявк<br>Номер заявки | и 10.08.2011<br>3B-324230000722011    | Штрих-код<br>Код запису | 0340765004542124                 | i       | Заява про визначення кадастрового номера<br>земельної ділянки                         | Відкрити шаблон                      |
| Область Кіровоградсы                 | ка область                            | Рада                    | Тополівська сільська рада        |         |                                                                                       | Змінити шаблон                       |
| Район Гайворонськи                   | ий район                              | Нас.пункт               | с. Тополі                        |         |                                                                                       |                                      |
| Замовлення Замовник                  | Суб'єкти права   Земельна діля        | анка Послуги            | Документи Звернення Перевірк     | и Витяг | Рахунки Поземельна книга Книга записів                                                | Друк замовлення                      |
| Відділ Держкомзему                   | Державне підприємство "Кіров          | оградський регіс        | нальний центр державного земельн | юго 🙉   | Визначення кадастрового номера земельній                                              | Підключення XML                      |
| Плийнав заявки                       | Вихрест А.І.                          |                         | <b>6</b> 3                       |         | ділянці (у разі надання земельної ділянки у<br>власність, користування, у тому числі  | Перевірка XML                        |
|                                      | · · · · · · · · · · · · · · · · · · · |                         |                                  |         | оренду, із земель державної або<br>— комунальної власності або у разі поділу чи       | Протокол перевірки                   |
| Дата підписання                      | ₩ 10.08.2011 - 3a                     | повніть дату г          | теревірки даних заявки           |         | об'єднання земельних ділянок ј*                                                       |                                      |
| Дата перевірки                       | ✓ 12.08.2011 ✓ (Д                     | ержземагенство          | м)                               |         |                                                                                       |                                      |
| Вид замовника                        | фізична особа 📃                       |                         |                                  |         |                                                                                       | Зв'язок з ділянкою                   |
| вид замовлення                       | Заява про визначення кадастро         |                         | Визначення кад.№                 |         |                                                                                       |                                      |
| Срок виконання                       |                                       |                         |                                  |         | _                                                                                     | Витяг з реесстрів                    |
| Передано в роботу                    | □ 12.08.2011                          | гіональною філіє        | ю Центра ДЗК)                    |         |                                                                                       | Поремельна книга                     |
| Дата перевірки                       | 🗆 12.08.2011 📃 (pe                    | гіональною філіє        | ю Центра ДЗК)                    |         |                                                                                       |                                      |
| Дата виконання                       | 12.08.2011                            |                         |                                  |         | *. แ กละว่า ถือออกกละหมดับ กามต่องหน่อยแม้                                            | Книга записів                        |
| Статус замовлення                    | Не перевірено 💌                       |                         |                                  |         | присадибної ділянки Приватизації<br>присадибної ділянки Приватизації<br>рідоватизація |                                      |
| Стан замовлення                      | Перевірка відповідності докуме        | нтації, визначенн       | ня кадастрового номеру           | •       | кодексу України                                                                       |                                      |
| Маркер замовлення                    |                                       |                         |                                  |         |                                                                                       | Перевірка кад. №<br>на регіональному |
| Додаткова інформаці                  | ія                                    |                         |                                  |         |                                                                                       | сервері                              |
|                                      |                                       |                         |                                  |         |                                                                                       |                                      |
|                                      |                                       |                         |                                  |         |                                                                                       |                                      |
|                                      |                                       |                         |                                  |         |                                                                                       |                                      |
|                                      |                                       |                         |                                  |         |                                                                                       | ✓ Зберегти                           |
|                                      | e'asku                                |                         |                                  |         |                                                                                       | 📕 💢 Скасувати                        |
| Замовлення протокол з                | o nong                                |                         |                                  |         |                                                                                       |                                      |

Якщо всі результати перевірок були позитивними, ділянці потрібно визначити кадастровий номер. Для цього натисніть кнопку **Визначення кад.№**. Щоб ця функція працювала, потрібно мати координати кварталів, а також дана ділянка має бути імпортована (див. Пункт **19-20**).

| Параметри замовленн                  | ня                                  |                         |                           |                   |                                                                                         |                             |
|--------------------------------------|-------------------------------------|-------------------------|---------------------------|-------------------|-----------------------------------------------------------------------------------------|-----------------------------|
| Дата отримання заявк<br>Номер заявки | ки 10.08.2011<br>38-324230000722011 | Штрих-код<br>Код запису | 0340765004542124          | i                 | Заява про визначення кадастрового номера<br>земельної ділянки                           | Відкрити шаблон             |
| Область Кіровоградсы                 | ка область                          | Рада                    | Тополівська сільська рада |                   |                                                                                         | Змінити шаблон              |
| Район Гайворонськи                   | ий район                            | Нас.пункт               | с. Тополі                 |                   |                                                                                         | Друк замовлення             |
| Замовлення Замовник                  | Суб'єкти права   Земельна діля      | нка Послуги             | Документи   Звернення   Г | Теревірки   Витяг | Рахунки   Поземельна книга   Книга записів                                              |                             |
| Відділ Держкомзему                   | Державне підприємство "Кірово       | оградський регіо        | нальний центр державного  | земельного 🙉      | Визначення кадастрового номера земельній<br>ділянці (у разі надання земельної ділянки у | ПЩКЛЮЧЕННЯ ХМГ              |
| Прийняв заявку                       | Вихрест А.І.                        |                         | <u>A</u> A                |                   | власність, користування, у тому числі<br>оренду, із земель державної або                | Перевірка ХМЦ               |
| Дата підписання                      | ✓ 10.08,2011                        |                         |                           |                   | комунальної власності або у разі поділу чи<br>об'єднання земельних ділянок)*            | Протокол перевірки          |
| Дата перевірки                       | Г 12.08.2011 _ (Де                  | ержземагенство          | м)                        |                   |                                                                                         | Імпорт ХМL                  |
| Вид замовника                        | фізична особа 📃                     |                         |                           |                   |                                                                                         | Зв'язок з ділянкою          |
| Вид замовлення                       | Заява про визначення кадастро       |                         | Визначення кад.№          |                   |                                                                                         |                             |
| Термін виконання                     | 0                                   |                         |                           |                   |                                                                                         | Витяг з реєстрів            |
| Передане у роботу                    | □ 12.08.2011   💽 (pe                | гіональною філіє        | ю Центра ДЗК)             |                   |                                                                                         | Поземельна книга            |
| Дата перевірки                       | Г 12.08.2011 _ (ре                  | гіональною філіє        | ю Центра ДЗК)             |                   |                                                                                         |                             |
| Дата виконання<br>с                  | 12.08.2011                          |                         |                           |                   | * · у разі безоплатної приватизації                                                     | Книга записів               |
| Стан замовлення                      | Не перевірено                       |                         |                           | _                 | присадибної ділянки ПДВ не нараховується<br>відповідно до статті 197.1.13 Податкового   |                             |
| Маркер замовлення                    |                                     | паці, визначенн         | ия кадастрового номеру    |                   | кодексу України                                                                         | Перевірка кад. №            |
|                                      |                                     |                         |                           |                   |                                                                                         | на регіональному<br>сервері |
| додаткова інформаці                  | IA                                  |                         |                           |                   |                                                                                         |                             |
|                                      |                                     |                         |                           |                   |                                                                                         |                             |
|                                      |                                     |                         |                           |                   |                                                                                         |                             |
|                                      |                                     |                         |                           |                   |                                                                                         | 🗸 Зберегти                  |
| Замовлення Протокол з                | в'язку                              |                         |                           |                   |                                                                                         | Касувати                    |
|                                      |                                     |                         |                           |                   |                                                                                         |                             |

Натисніть кнопку **Внести дані на регіональний сервер**. У результаті, в панелі статуса має з'явитись повідомлення про те, що замовлення успішно відправлено. Слідуючі операції з ним повинен виконувати Центр ДЗК.

| 🐠 Геодезична Інформ                                                                                                    | аційна Система 6.1                       | .3.8 Держ    | зе маге нств   | о - [Облік фінансов     | зого забезпече  | ння]         |          |             |                           | . 🗆 🗙  |
|----------------------------------------------------------------------------------------------------|------------------------------------------|--------------|----------------|-------------------------|-----------------|--------------|----------|-------------|---------------------------|--------|
| 🍸 Замовлення Рахунки т                                                                                                    | га угоди Платіжні дору                   | чення Пода   | ткові накладн  | і Пошук Відбір Дру      | ик Списки Імпор | рт Експорт I | Вікна ?  |             |                           | - 8 ×  |
| 🚾 🗸 🗒 📰 🏚 🗈 🗃 🍪 📚 🎄 👔 Илянка Кіровоградська область, Гайворонський район, с. Тополі, за межа 🛛 Кад.номер 3521186201:00:000:0000 |                                          |              |                |                         |                 |              |          |             |                           |        |
| 1 1 1 1 1 1 1 1 1 1 1 1 1 1 1 1 1 1 1                                                                                           |                                          |              |                |                         |                 |              |          |             |                           |        |
| Замовлення Рахунки та                                                                                                    | а угоди Платіжні дору                    | учення Под   | даткові наклад | ні                      |                 |              |          | Ko          | ментар що-до замовле      | ня     |
| • •                                                                                                    | ,                                        | •<br>•       | •<br>          | •                       | ,               |              | •        | Стан замо   | влення - Перевірка XM     | ~      |
| Кадастровии номер<br>3221483301-05-020-0009                                                                                     | номер<br>38-324230000012011              | 16.06.2011   | пидписано      | Передано в росоту       | Перевірі        | ено          | виконано | Крок викс   | нується філією Центра     | дзк    |
|                                                                                                    | 3B-324230000062011                       | 20.07.2011   |                |                         |                 |              |          | Строк вик   | онання кроки 5 робочих    | aifi   |
|                                                                                                    | 3B-324230000072011                       | 20.07.2011   |                |                         |                 |              |          | CTPOK DVIK  | ondring reports 5 poor an | дю     |
| 5123781300:01:001:0754                                                                                                    | 3B-324230000082011                       | 20.07.2011   |                |                         |                 |              |          |             |                           |        |
| 7121881501:01:001:0731                                                                                                    | 3B-324230000172011<br>3B-324230000182011 | 22.07.2011   |                |                         |                 |              |          |             |                           |        |
|                                                                                                    | 3B-324230000212011                       | 22.07.2011   |                |                         |                 |              |          |             |                           | ~      |
|                                                                                                    | 3B-324230000222011                       | 22.07.2011   |                |                         |                 |              |          | ,           | Зв'язок з сервером        |        |
|                                                                                                    | 3B-324230000232011                       | 22.07.2011   |                |                         |                 |              |          |             |                           |        |
|                                                                                                    | 3B-324230000282011                       | 27.07.2011   |                |                         |                 |              |          |             |                           |        |
| 3522583300:02:000:5044                                                                                                    | 3B-324230000292011                       | 27.07.2011   |                |                         |                 |              |          |             |                           |        |
| 3522581200:57:000                                                                                                    | 3B-324230000302011                       | 01.08.2011   | 01.08.2011     |                         |                 |              |          |             |                           |        |
| 3521186201:00:000:0000                                                                                                    | 3B-324230000312011                       | 03.08.2011   |                |                         |                 |              |          |             |                           |        |
| 3521186201:00:000:0000                                                                                                    | 3B-324230000352011                       | 10.08.2011   | 10.08.2011     |                         |                 |              |          |             |                           |        |
| ▶ 3521186201:00:000:0000                                                                                                    | 3B-324230000722011                       | 10.08.2011   | 10.08.2011     |                         |                 |              |          |             |                           |        |
|                                                                                                    |                                          |              |                |                         |                 |              |          |             |                           |        |
|                                                                                                    |                                          |              |                |                         |                 |              |          |             |                           |        |
|                                                                                                    |                                          |              |                |                         |                 |              |          | 1           | Жирнад зе'дэги            |        |
|                                                                                                    |                                          |              |                |                         |                 |              |          | Besult is T |                           |        |
|                                                                                                    |                                          |              |                |                         |                 |              |          | Замовлен    | ня 38-32423000072201      | успішн |
|                                                                                                    |                                          |              |                |                         |                 |              |          |             |                           |        |
|                                                                                                    |                                          |              |                |                         |                 |              |          |             |                           |        |
|                                                                                                    |                                          |              |                |                         |                 |              |          |             |                           |        |
|                                                                                                    |                                          |              |                |                         |                 |              |          |             |                           |        |
|                                                                                                    |                                          |              |                |                         |                 |              |          |             |                           |        |
|                                                                                                    |                                          |              |                |                         |                 |              |          |             |                           |        |
|                                                                                                    |                                          |              |                |                         |                 |              |          |             |                           | ~      |
|                                                                                                    |                                          |              |                |                         |                 | -            | 243      |             |                           |        |
| www.GIS.org.ua admin@                                                                                                    | gis.org.ua Замовлення                    | 3B-324230000 | 722011 успішні | о відправлено на регіон | альний сервер ! |              |          |             |                           |        |

Через певний проміжок часу натисніть кнопку <u>Отримати дані з регіонального сервера</u>. В результаті, в панелі статуса має з'явитись повідомлення про те, що усі запити оброблено, а в заявці добавиться дата передачі в роботу та дата перевірки Центром ДЗК.

| 🐠 Геодезична Інформаційна Система 6.1                                                                                                    | . 3. 8 Держземагенств                                                                                                    | о - [Облік фінансового :    | забезпе чення]             |                        |                                                                                                |
|----------------------------------------------------------------------------------------------------|----------------------------------------------------------------------------------------------------|-----------------------------|----------------------------|------------------------|------------------------------------------------------------------------------------------------|
| 🏲 Замовлення Рахунки та угоди Платіжні дору                                                                                                    | чення Податкові накладн                                                                                                    | і Пошук Відбір Друк С       | писки Імпорт Експорт       | Вікна ?                | - 8 ×                                                                                          |
| 🚾 - 🗐 🖽 💼 💼 🗞 📚 🔌                                                                                                    | 🚺 📸 🛛 Ділянка Кіров                                                                                                    | оградська область, Гайворон | нський район, с. Тополі, з | а межа – Кад.номер 352 | 1186201:01:003:0246                                                                            |
|                                                                                                    |                                                                                                    |                             |                            |                        | Фільтр списку замс<br>з дати 05.08.2011 ÷                                                      |
| Замовлення Рахунки та угоди Платіжні дору                                                                                                    | учення Податкові наклад                                                                                                    | цні                         |                            |                        | Коментар що-до замовлення                                                                      |
|                                                                                                    |                                                                                                    | •<br>•                      |                            |                        | ×                                                                                              |
| 3221483301:05:020:0009 3B-324230000012011<br>3B-324230000062011<br>3B-324230000062011<br>3B-324230000072011<br>5123781300:01:001:0754 3B-32423000082011<br>3B-32423000012011<br>3B-32423000012011<br>3B-324230000212011<br>3B-324230000222011<br>3B-324230000222011                                                                                                    | 16.06.2011<br>20.07.2011<br>20.07.2011<br>20.07.2011<br>22.07.2011<br>22.07.2011<br>22.07.2011<br>22.07.2011<br>22.07.2011<br>22.07.2011      |                             |                            |                        | підрозділом<br>Держземагенства<br>Строк виконання кроку 1<br>робоча доба<br>Зв'язок з сервером |
| 38-324230000272011         38-324230000282011         3522583300:02:000:5044         38-324230000292011         3522581200:57:000         38-324230000312011         3523685000:02:000:0121         38-324230000312011         3521186201:00:000:0000         38-32423000032011         3521186201:00:000:0000         38-32423000032011         3521186201:00:000:0000         38-32423000032011         3521186201:00:000:0000         38-324230000722011 | 27.07.2011<br>27.07.2011<br>27.07.2011<br>01.08.2011 01.08.2011<br>03.08.2011<br>09.08.2011<br>10.08.2011 10.08.2011<br>10.08.2011 10.08.2011 | 17.08.2011                  | 17.08.2011                 |                        |                                                                                                |
|                                                                                                    |                                                                                                    |                             |                            |                        | J                                                                                              |
|                                                                                                    |                                                                                                    |                             |                            |                        | Журнал зв'язку                                                                                 |
|                                                                                                    |                                                                                                    |                             |                            |                        |                                                                                                |
|                                                                                                    |                                                                                                    |                             |                            | >                      | < <u>×</u>                                                                                     |
| www.GIS.org.ua admin@gis.org.ua Усі запити об                                                                                                    | роблено                                                                                                    |                             |                            | <u></u>                |                                                                                                |

Отримавши результати перевірки Центра ДЗК, потрібно створити загальний протокол перевірки. Для цього натисніть кнопку <u>Створити протокол перевірки</u> і в поле *Висновок* введіть загальний результат перевірки.

| Параметри замовле                                                                                               | ння                                  |                                             |                                  |                   |                                                                                                    |                                                 |
|----------------------------------------------------------------------------------------------------|--------------------------------------|---------------------------------------------|----------------------------------|-------------------|----------------------------------------------------------------------------------------------------|-------------------------------------------------|
| Дата отримання зая<br>Номер заявки                                                                              | аки 24.08.2011<br>38-324230000752011 | Штрих-код<br>Код запису                     | 0340779006613675                 | Ø                 | Заява про визначення кадастрового номера<br>земельної ділянки                                                                                                    | Відкрити шаблон                                 |
| Область Кіровоград                                                                                              | ська область                         | Рада                                        | Тополівська сільська рада        |                   |                                                                                                    | Змінити шаблон                                  |
| Район Гайворонсы                                                                                                | жий район                            | Нас.пункт                                   | с. Тополі                        |                   |                                                                                                    |                                                 |
| [ ] ]                                                                                                    |                                      |                                             | Rener Dependence Repe            | einku   D   (     | Demand Deserves and the second second s | Друк замовлення                                 |
| Замовлення   Замовні                                                                                            | ик   Суоскти права   Земельн<br>Прот | аділянка   Послуги  <br>гокол перевірки, ст | ворений підрозділом Держа        | земагенства       | гахунки   Поземельна книга   Книга записів                                                                                                    | Підключення ХМL                                 |
|                                                                                                    |                                      |                                             |                                  |                   |                                                                                                    | Перевірка XML                                   |
| Створити прото                                                                                                  | кол перевірки                        |                                             |                                  |                   |                                                                                                    | Протокол перевірки                              |
|                                                                                                    |                                      |                                             |                                  |                   |                                                                                                    | Імпорт XML                                      |
|                                                                                                    |                                      |                                             |                                  |                   |                                                                                                    | Зв'язок з ділянкою                              |
| Дата                                                                                                    | Результат перевірки                  |                                             | Вид перевірки                    |                   | Перевірив                                                                                                    |                                                 |
| 24.08.2011 15:53:04                                                                                             | відповідає                           | Щодо відповідності до                       | кументації із землеустрою - умо  | вам надання зеі   | мел Вихрест А.І.                                                                                                    | Визначення кад.№                                |
| 24.08.2011 15:53:21                                                                                             | відповідає                           | Щодо відповідності да                       | них обмінного файла - документа  | ації із землеустр | рою Вихрест А.І.                                                                                                    | Burrar o poportoio                              |
| 24.08.2011 15:53:34                                                                                             | вдповдає                             | Щодо відповідності да                       | них про земельну ділянку - черго | овому кадастров   | вом вихрест А.І.                                                                                                    |                                                 |
|                                                                                                    |                                      |                                             |                                  |                   |                                                                                                    | Поземельна книга                                |
|                                                                                                    |                                      |                                             |                                  |                   |                                                                                                    | Книга записів                                   |
|                                                                                                    |                                      | Протокол переві                             | оки створений філією Центр       | а ДЗК             |                                                                                                    |                                                 |
|                                                                                                    |                                      |                                             |                                  |                   |                                                                                                    |                                                 |
| Створити прото                                                                                                  | кол перевірки                        |                                             |                                  |                   |                                                                                                    |                                                 |
|                                                                                                    |                                      |                                             |                                  |                   |                                                                                                    | Перевірка кад. №<br>на регіональному<br>сервері |
| Пата                                                                                                    | Perintar peperinyu                   |                                             | Вид перевірки                    |                   | Перевірия                                                                                                    |                                                 |
| 24 08 2011 15:54:03                                                                                             | відповідає                           | Шодо відповідності об                       | імінного файла - вимогам до йог  |                   | істу Бондаренко Олег Миколайович                                                                                                    |                                                 |
| 24.08.2011 15:54:23                                                                                             | відповідає                           | Щодо відповідності ел                       | ементів кадастрового номера за   | мельної ділянкі   | и да Бондаренко Олег Миколайович                                                                                                    |                                                 |
| 24.08.2011 15:54:34                                                                                             | відповідає                           | Щодо відповідності ка                       | дастрового номера земельної ді   | лянки - вимога    | м, в Бондаренко Олег Миколайович                                                                                                    | 🗸 Зберегти                                      |
|                                                                                                    |                                      |                                             |                                  |                   | ~                                                                                                    |                                                 |
|                                                                                                    | n 38'03KU                            |                                             |                                  |                   |                                                                                                    | 🔟 💢 Скасувати                                   |
| амовлення поротоко                                                                                              |                                      |                                             |                                  |                   |                                                                                                    |                                                 |
| Concernant of the second second second second second second second second second second second second second se |                                      |                                             |                                  |                   |                                                                                                    |                                                 |

# Щоб надрукувати протокол перевірки, натисніть кнопку **Протокол перевірки**. Збережіть замовлення.

| Параметри замовлення                                 | я                                                                                                    |                                                                                  |                                                      |                                                               |                                                 |  |  |
|------------------------------------------------------|----------------------------------------------------------------------------------------------------|----------------------------------------------------------------------------------|------------------------------------------------------|---------------------------------------------------------------|-------------------------------------------------|--|--|
| Дата отримання заявки<br>Номер заявки                | 4 24.08.2011<br>3B-324230000752011                                                                                | Штрих-код 0340779006613675<br>Код запису                                         | 0                                                    | Заява про визначення кадастрового номера<br>земельної ділянки | Відкрити шаблон                                 |  |  |
| Область Кіровоградська<br>Район Гайворонський        | а область<br>1 район                                                                                              | Рада Тополівська сільська<br>Нас.пункт с. Тополі                                 | арада                                                |                                                               | Змінити шаблон                                  |  |  |
| Замовлення Замовник                                  | Суб'єкти права   Земельна діля<br>Протокол                                                                        | іянка Послуги Документи Звернен<br>л перевірки, створений підрозділи             | ня Перевірки Витяг<br><b>м Держземагенства</b>       | Рахунки   Поземельна книга   Книга записів                    | Друк замовлення<br>Підключення XML              |  |  |
| Дата протоколу                                       | 24.08.2011 16:00:35                                                                                               |                                                                                  | Висновок                                             |                                                               | Перевірка XML                                   |  |  |
| Номер протоколу                                      | ПП-32423000022011                                                                                                 |                                                                                  | Зауважень немає                                      |                                                               | Протокол перевірки                              |  |  |
| Вид висновку                                         | відсутній                                                                                                    | •                                                                                |                                                      |                                                               | Імпорт XML                                      |  |  |
| Перевірив                                            | Вихрест А.І.                                                                                                    | 43                                                                               |                                                      |                                                               | 3elasor e diaguron                              |  |  |
| Дата                                                 | Результат перевірки                                                                                               | Вид перевірки                                                                    |                                                      | Перевірив                                                     |                                                 |  |  |
| 24.08.2011 15:53:04 відг<br>24.08.2011 15:53:21 відг | 24.08.2011 15:53:04 відповідає Щодо відповідності документації із землеустрою - умовам надання земел Вихрест А.І. |                                                                                  |                                                      |                                                               |                                                 |  |  |
| 24.08.2011 15:53:34 відг                             | повідає Щодо                                                                                                    | о відповідності даних про земельну діля                                          | нку - черговому кадастро                             | вом Вихрест А.І.                                              | Витяг з реестрів                                |  |  |
|                                                      |                                                                                                    |                                                                                  |                                                      |                                                               | Поземельна книга                                |  |  |
|                                                      |                                                                                                    |                                                                                  |                                                      | ~                                                             | Книга записів                                   |  |  |
|                                                      | Пр                                                                                                    | оотокол перевірки створений філі                                                 | ю Центра ДЗК                                         |                                                               |                                                 |  |  |
|                                                      | 1                                                                                                    |                                                                                  |                                                      |                                                               |                                                 |  |  |
| Створити протокол                                    | перевірки                                                                                                    |                                                                                  |                                                      |                                                               | Перевірка кад. №<br>на регіональному<br>сервері |  |  |
| Дата                                                 | Результат перевірки                                                                                               | Вид перевірки                                                                    | <br>{                                                | Перевірив                                                     | Ī                                               |  |  |
| 24.08.2011 15:54:03 відг<br>24.00.2011 15:54:03 відг | повідає Щодо                                                                                                    | о відповідності обмінного файла - вимо                                           | гам до його структури, зм                            | істу Бондаренко Олег Миколайович 📲                            |                                                 |  |  |
| 24.08.2011 15:54:23 відг<br>24.08.2011 15:54:34 відг | повідає Щодо<br>повідає Щодо                                                                                      | о відповідності елементів кадастрового<br>о відповідності кадастрового номера зе | номера земельної ділянк<br>:мельної ділянки - вимога | и да вондаренко Олег Миколаиович                              | 🖌 Зберегти                                      |  |  |
|                                                      |                                                                                                    |                                                                                  |                                                      | ~                                                             |                                                 |  |  |
| Замовлення Протокол зв                               | 'язку                                                                                                    |                                                                                  |                                                      |                                                               | 🔲 👗 Скасувати                                   |  |  |
|                                                      |                                                                                                    |                                                                                  |                                                      |                                                               |                                                 |  |  |

У разі відсутності зауважень до документації й обмінного файла, проставте відмітку на документації про визначення кадастрового номера. Після цього, натисніть **Внести дані на регіональний сервер**, щоб змінити статус замовленню і введіть дату виконання.

| Параметри замовленн                                                       | ня                                              |                         |                               |             |                                                                                      |                                                                                                    |
|---------------------------------------------------------------------------|-------------------------------------------------|-------------------------|-------------------------------|-------------|--------------------------------------------------------------------------------------|----------------------------------------------------------------------------------------------------|
| Дата отримання заявк<br>Номер заявки                                      | ки 24.08.2011<br>38-324230000752011             | Штрих-код<br>Код запису | 0340779006613675              | i           | Заява про визначення кадастрового номера<br>земельної ділянки                        | Відкрити шаблон                                                                                                    |
| Область Кіровоградсы                                                      | ка область                                      | Рада                    | Тополівська сільська рада     |             |                                                                                      | Змінити шаблон                                                                                                    |
| Район Гайворонськи                                                        | ий район                                        | Нас.пункт               | с. Тополі                     |             |                                                                                      |                                                                                                    |
| Замовлення Замовник                                                       | Суб'єкти права   Земельна діля                  | анка Послуги            | Документи Звернення Пере      | вірки Витяг | Рахунки Поземельна книга Книга записів                                               | Друк замовлення                                                                                                    |
| Відділ Держкомзему                                                        | Державне підприємство "Кіров                    | оградський регіо        | нальний центр державного земе | льного 🙉    | Визначення кадастрового номера земельній                                             | Підключення ХМL                                                                                                    |
| Прийнар зэдехи                                                            | Buypect A I                                     |                         | 63                            |             | ділянці (у разі надання земельної ділянки у<br>власність, користування, у тому числі | Перевірка XML                                                                                                    |
| прииляв заявку                                                            |                                                 |                         |                               |             | оренду, із земель державної або<br>комунальної власності або у разі поділу чи        | Протокол перевірки                                                                                                    |
| Дата підписання                                                           | 24.08.2011                                      |                         |                               |             | об'єднання земельних ділянок)*                                                       | Is a second second seco |
| Дата перевірки                                                            | 🔽 24.08.2011 📃 (До                              | ержземагенство          | м)                            |             |                                                                                      |                                                                                                    |
| Вид замовника                                                             | фізична особа 📃                                 |                         |                               |             |                                                                                      | Зв'язок з ділянкою                                                                                                    |
| Вид замовлення Заява про визначення кадастрового номера земельної ділянки |                                                 |                         |                               |             |                                                                                      | Визначення кад.№                                                                                                    |
| Гермін виконання 0                                                        |                                                 |                         |                               |             |                                                                                      | Витяг з ресстрів                                                                                                    |
| Передане у роботу                                                         | 🔽 24.08.2011 🚽 (регіональною філією Центра ДЗК) |                         |                               |             |                                                                                      |                                                                                                    |
| Дата перевірки                                                            | 🔽 24.08.2011 🔄 (pe                              | гіональною філіє        | ю Центра ДЗК)                 |             |                                                                                      | Поземельна книга                                                                                                    |
| Дата виконання                                                            | 24.08.2011 🗨                                    |                         |                               |             | *                                                                                    | Книга записів                                                                                                    |
| Статус замовлення                                                         | Не перевірено 💌                                 |                         |                               |             | присадибної ділянки ПДВ не наразковується<br>відпорідно статті 1971 13 Пораткового   |                                                                                                    |
| Стан замовлення                                                           | Внесення результату в базу АС                   | ДЗК                     |                               | •           | вдповдно до статті 197.1.13 Податкового<br>кодексу України                           |                                                                                                    |
| Маркер замовлення                                                         |                                                 |                         |                               |             |                                                                                      | Перевірка кад. №<br>на регіональному                                                                                                    |
| Додаткова інформаці                                                       | ія                                              |                         |                               |             |                                                                                      | сервері                                                                                                    |
|                                                                           |                                                 |                         |                               |             |                                                                                      |                                                                                                    |
|                                                                           |                                                 |                         |                               |             |                                                                                      |                                                                                                    |
|                                                                           |                                                 |                         |                               |             |                                                                                      |                                                                                                    |
|                                                                           |                                                 |                         |                               |             |                                                                                      | ✓ Зберегти                                                                                                    |
|                                                                           | Placeru                                         |                         |                               | _           |                                                                                      | 📕 🗶 Скасувати                                                                                                    |
| Замовлення Протокол з                                                     | <u>в наку</u>                                   |                         |                               |             |                                                                                      |                                                                                                    |

Після збереження замовлення, воно зафарбується синім. Натисніть ще раз Внести дані на регіональний сервер, щоб передати зміни.

# Замовлення виконано

## Для філії Центра ДЗК

#### Щоб отримати нові замовлення або зміни в них, потрібно оновити список замовлень. Для цього достатньо натиснути одну із кнопок упорядкування. В даному випадку, отримали від держземагенства нове замовлення.

Якщо Ви впевнені в отримані замовлення але його не бачіте, зніміть «галочку» у верхній панелі *Фільтр за проміжок часу*, запитайте у відповідальної особи що-до передачі замовлення в роботу або у вікні *Адміністрування* видаліть правило **Просмотр только переданных в работу заказов** для потрібної групи користувачів.

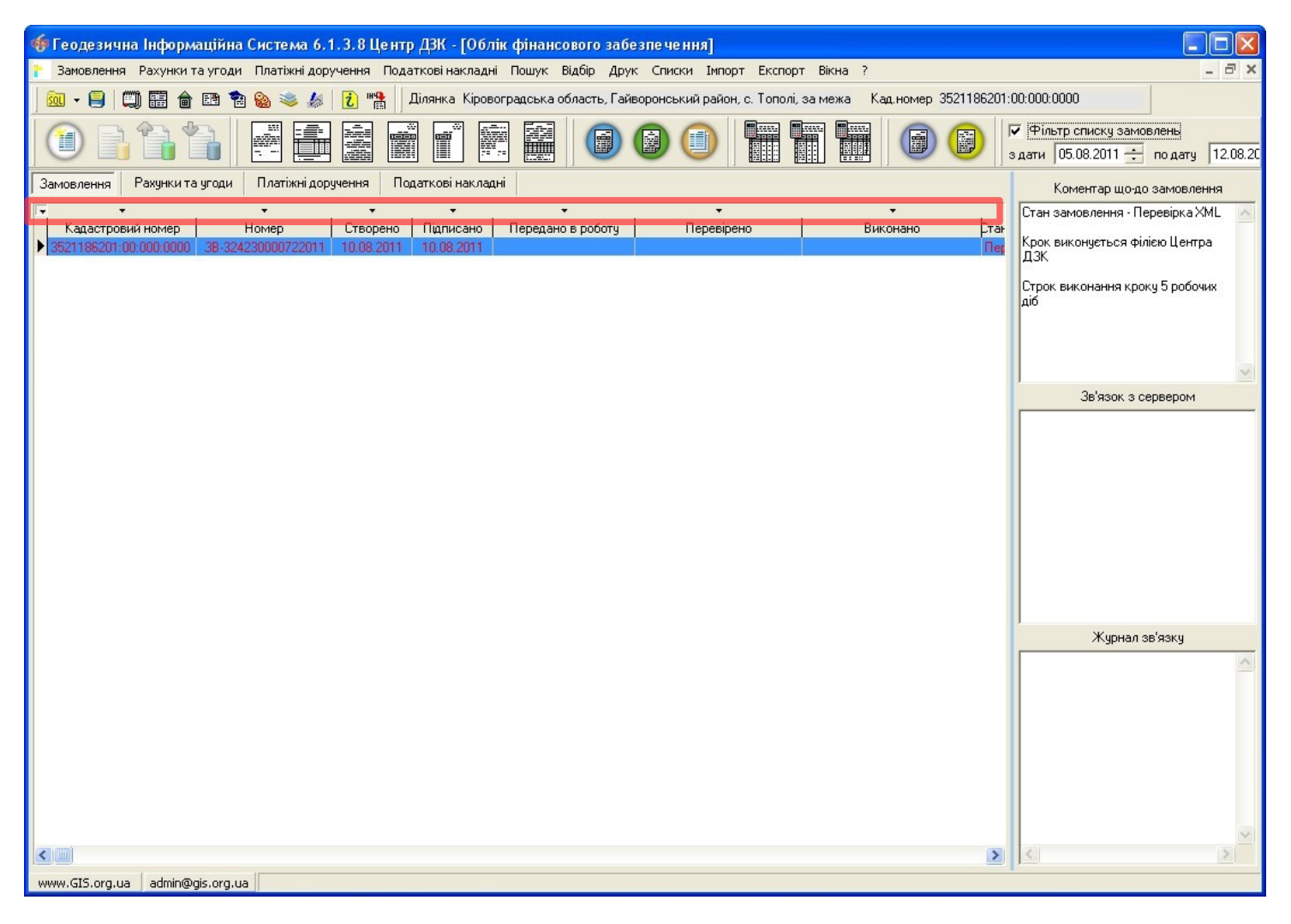

Оберіть потрібне замовлення та двічі клацніть на ліву кнопку мишки (або на праву кнопку мишки і виберіть **Змінити**), щоб відобразити його параметри. На кожній вкладці розташована певна інформація. На даному етапі потрібно перевірити обмінний файл, для цього, натисність кнопку <u>Перевірка XML</u>.

| Параметри замовлення                        |                                           |                         |                                           |         |                                                               |                               |
|---------------------------------------------|-------------------------------------------|-------------------------|-------------------------------------------|---------|---------------------------------------------------------------|-------------------------------|
| Дата отримання заявки 10<br>Номер заявки 38 | .08.2011<br>-324230000352011              | Штрих-код<br>Код запису | 0340765004689925                          | i       | Заява про визначення кадастрового номера<br>земельної ділянки | Відкрити шаблон               |
| Область Кіровоградська облас                | сть                                       | Рада<br>Изо линит       | Тополівська сільська рада                 |         |                                                               | Змінити шаблон                |
| Замовлення Замовник Суб'єк                  | <sup>1</sup><br>кти права   Земельна діля | нка Послуги             | С. Гополі<br>Документи Звернення Перевірк | и Витяг | Рахунки Поземельна книга Книга записів                        | Друк замовлення               |
| Ідентифікаційний номер                      | 2346523434                                |                         |                                           |         |                                                               | Підключення XML               |
| Замовник                                    | Крисаченко Галина Павл                    | івна                    |                                           | ×××× ~  | <u>48</u>                                                     | Перевірка ХМС                 |
| Адреса замовника<br>Код КОАТУУ              | З521155600                                | . Гайворонськи          | і район, смт Салькове, вул. Нейгаў        |         |                                                               | Протокол перевірки            |
| Вид проїзду                                 | вулиця 💌                                  |                         |                                           |         |                                                               |                               |
| Вулиця                                      | Нейгауза                                  |                         | •                                         |         |                                                               | Зв'язок з ділянкою            |
| Будинок                                     | 53                                        |                         |                                           |         |                                                               | Визначення кад.N <sup>2</sup> |
| Корпус                                      |                                           |                         |                                           |         |                                                               | Витяг з ресстрів              |
| Тип документу                               | Внутрішній паспорт гром                   | адянина Україн          | И                                         | •       |                                                               | Поземельна книга              |
| Документ серія/номер                        | KP 2344523                                |                         |                                           |         |                                                               | Книга записів                 |
| виданий                                     | Ровенським РВУМВС Ук                      | раїни                   |                                           |         |                                                               |                               |
| дата отримання                              | 01.02.1980                                | _                       |                                           |         |                                                               |                               |
| Телефони домашній                           |                                           | _                       |                                           |         |                                                               | Перевірка кад. №              |
| мобільний                                   |                                           |                         |                                           |         |                                                               | на регіональному сервері      |
|                                             | 1                                         |                         |                                           |         |                                                               |                               |
|                                             |                                           |                         |                                           |         |                                                               |                               |
|                                             |                                           |                         |                                           |         |                                                               | 🖌 Зберегти                    |
|                                             |                                           |                         |                                           |         |                                                               |                               |
| Замовлення Протокол зв'язку                 |                                           |                         |                                           |         |                                                               |                               |

Перевірте файл на помилки, натиснувши <u>Перевірка файлу</u>. Якщо вони є, то відобразяться у вікні Зауваження та помилки, а також попадуть в протокол перевірки.

| 🍜 Перевірка обмінного файлу у форматі Xml                                                                                                    |                                                                                          |
|----------------------------------------------------------------------------------------------------|------------------------------------------------------------------------------------------|
| Nº ⊈aŭn In4                                                                                                    |                                                                                          |
| №       Файл In4       Зауважень         1       С:\PROGRA~1\GIS6\Tmp\352118620100000         Додати у список       Перевірка файлу       Програма перевірки         Видалити з списку       Редактор файлу       Перевірка перетену         Очистити список       Відомість координат       Показати на карті         Перевірка відповідності кадастрового номеру з кад. кварталом       Зауваження та помилки | 288,26<br>288,26<br>288,26<br>286,26<br>90,14<br>S = 2,6119 га<br>Р = 752,58 м<br>125,41 |
|                                                                                                    | 17,90<br>18,56                                                                           |
| Всього файлів : 1<br>Масштаб 1 : 2548 X =<br>Расстояние : 0 Y =                                                                                                    | 5347729,345<br>3332512,462                                                               |

Тут також можна переглянути файл в редакторі, на відповідність кадастровому номеру та перевірити на перетин з іншими ділянками. Окрім того, можна включати або відключати окремі шари на схемі, щоб побачити та перевірити розташування ділянки та всіх необхідних об'єктів.

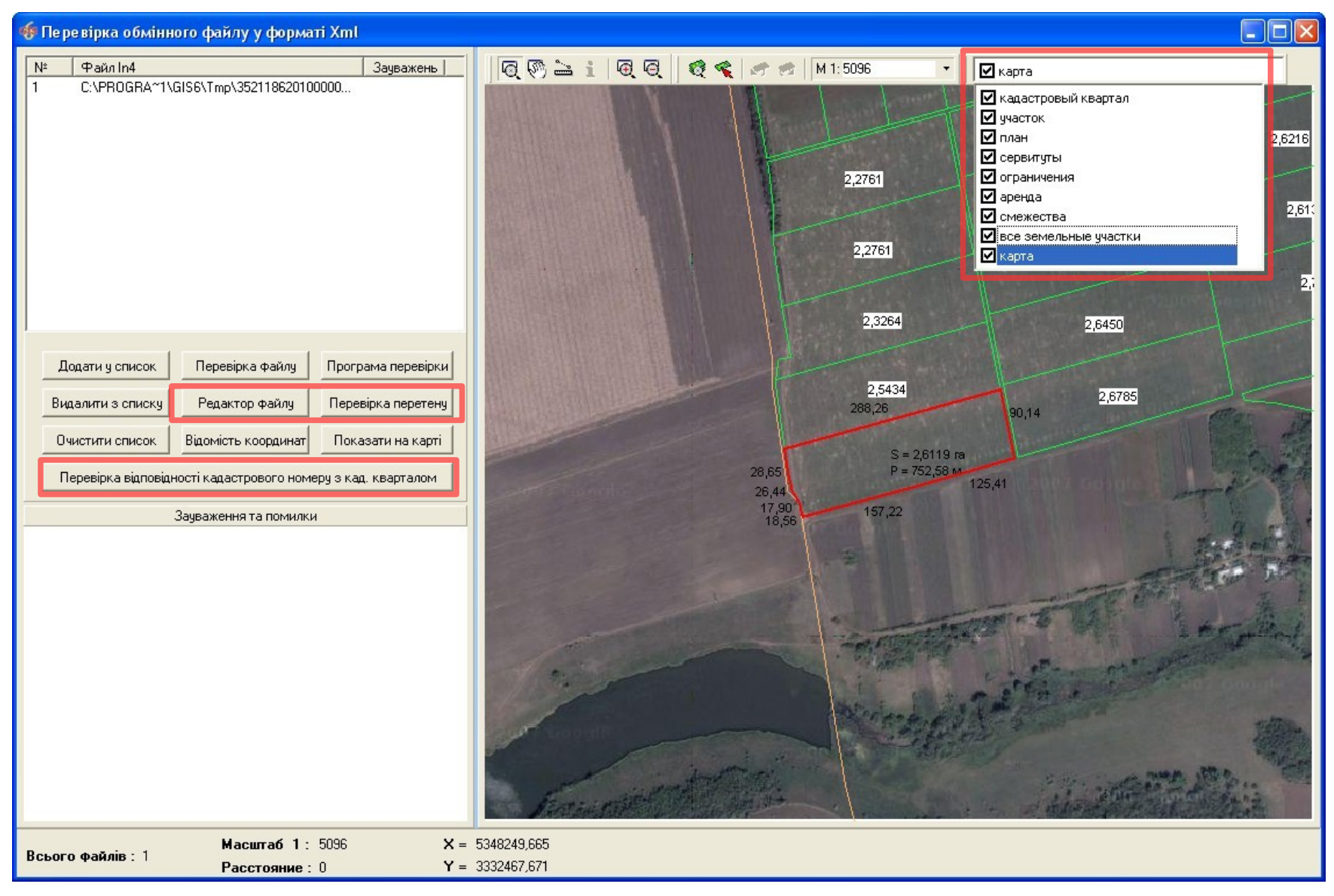

Після перевірки обмінного файлу, якщо помилок чи зауважень немає, потрібно імпортувати файл в базу. Для цього натисніть кнопку Імпорт XML.

| Параметри замовлени                  | я                                                                |                                       |                   |                  |                     |                                                                                                    |                                      |
|--------------------------------------|------------------------------------------------------------------|---------------------------------------|-------------------|------------------|---------------------|----------------------------------------------------------------------------------------------------|--------------------------------------|
| Дата отримання заявк<br>Номер заявки | и 10.08.2011<br>38-324230000722011                               | Штрих-код<br>Код запису               | 034076500454212   | 24               | 0                   | Заява про визначення кадастрового номера<br>земельної ділянки                                                       | Відкрити шаблон                      |
| Область Кіровоградсы                 | ка область                                                       | Рада                                  | Тополівська сіль  | ська рада        |                     |                                                                                                    | Змінити шаблон                       |
| Район Гайворонськи                   | ий район                                                         | Нас.пункт                             | с. Тополі         |                  |                     |                                                                                                    |                                      |
| Замовлення Замовник                  | Суб'єкти права   Земельна діля                                   | нка Послуги                           | Документи Звер    | онення Перевірки | Витяг               | Рахунки   Поземельна книга   Книга записів                                                                          | друк замовлення                      |
| Відділ Держкомзему                   | Державне підприємство "Кірово                                    | оградський регіо                      | нальний центр дер | жавного земельно | го 🙉                | Визначення кадастрового номера земельній                                                                            | Підключення ХМС                      |
| Прийняв заявку                       | Вихрест А.І.                                                     |                                       | 44                |                  |                     | длянці (у разі надання земельної длянки у<br>власність, користування, у тому числі<br>ородяцію сомоді доржарцій обо | Перевірка XML                        |
|                                      |                                                                  |                                       |                   | 0300811          |                     | комунальної власності або у разі поділу чи<br>об'єднання земельних ділянок іх                                       | Протокол перевірки                   |
| дата пиписання<br>Лата перевірки     |                                                                  | Заповнить дату перевірки даних заявки |                   |                  |                     |                                                                                                    | Імпорт XML                           |
| Вид замовника                        | фізична особа                                                    |                                       |                   |                  |                     |                                                                                                    | Зв'язок з ділянкою                   |
| Вид замовлення                       | лення Заява про визначення кадастрового номера земельної ділянки |                                       |                   |                  |                     |                                                                                                    | Визначення кад №                     |
| Срок виконання                       | 0                                                                |                                       |                   |                  | Purrar o poccorrein |                                                                                                    |                                      |
| Передано в роботу                    | Г 12.08.2011 (регіональною філією Центра ДЗК)                    |                                       |                   |                  |                     | вигяг э рессстрв                                                                                                    |                                      |
| Дата перевірки                       | [ 12.08.2011 (регіональною філією Центра ДЗК)                    |                                       |                   |                  |                     | Поземельна книга                                                                                                    |                                      |
| Дата виконання                       | <b>1</b> 2.08.2011                                               |                                       |                   |                  |                     | *                                                                                                    | Книга записів                        |
| Статус замовлення                    | Не перевірено 💽                                                  |                                       |                   |                  |                     | присадибної ділянки ПДВ не нараховується<br>відповідно до статті 1971 13 Податкового                                |                                      |
| Стан замовлення                      | Перевірка відповідності докумен                                  | тації, визначенн                      | я кадастрового но | меру             | -                   | кодексу України                                                                                                    |                                      |
| Маркер замовлення                    |                                                                  |                                       |                   |                  |                     |                                                                                                    | Перевірка кад. №<br>на регіональному |
| Додаткова інформація                 |                                                                  |                                       |                   |                  |                     |                                                                                                    | сервері                              |
|                                      |                                                                  |                                       |                   |                  |                     |                                                                                                    |                                      |
|                                      |                                                                  |                                       |                   |                  |                     |                                                                                                    |                                      |
|                                      |                                                                  |                                       |                   |                  |                     |                                                                                                    | 🖌 Зберегти                           |
|                                      |                                                                  |                                       |                   |                  |                     |                                                                                                    |                                      |
| Замовлення Протокол з                | в'язку                                                           |                                       |                   |                  |                     |                                                                                                    | 🔥 скасувати                          |
|                                      |                                                                  |                                       |                   |                  |                     |                                                                                                    |                                      |

Налаштуйте параметри імпорту та натисніть кнопку <u>Імпорт</u>. Для перегляду інформації використовуйте стандартні методи GIS6

| 🛷 Геодезична Інформаційна Система 6.1.3.8 Де                                                                                                    | ржземагенство -                                                                                                    | [Імпорт обміні                                                                             | них файлів кадастр                                                                                 | ової інформації у форматі Xml i l | n4] 🔳 🗖 🔀                                                                                              |
|----------------------------------------------------------------------------------------------------|----------------------------------------------------------------------------------------------------|--------------------------------------------------------------------------------------------|----------------------------------------------------------------------------------------------------|-----------------------------------|----------------------------------------------------------------------------------------------------|
| <u> </u>                                                                                                    |                                                                                                    |                                                                                            |                                                                                                    |                                   | _ @ ×                                                                                                  |
| 🛛 🚾 - 😑 💭 🃰 🍙 🛤 🔁 🇞 🛸 🥻 🚺 "😭                                                                                                    | Ділянка На карте                                                                                                    | Кировограда                                                                                |                                                                                                    | Кад.номер                         |                                                                                                    |
| Усього файлів: 1<br>Файлів без помилок: 00<br>Файлів з помилками: 00<br>Г Проверять наличие по кадастровому номеру<br>Проверять наличие по плошади и периметоч                                               | <ul> <li>Проверять кодиро</li> <li>Помечать земель</li> <li>Менять в земель</li> <li>Импортировать ф</li> <li>Автоматическое с</li> </ul> | овку DOS Г<br>ные участки посл<br>ном участке состо<br>айлы In4 в которы<br>пределение КУА | Конвертировать из UTF<br>е импорта<br>уяние активна<br>их меньше 5-ти ошибок<br>ТУ, зоны, квартала | •                                 | Карта<br>Додати в список                                                                               |
| <ul> <li>Обновлять координаты полигонов при дополнении</li> <li>Выполнять замену кадастрового номера</li> <li>Создание субъекта если NM не заполнено</li> <li>Импорт в активный земельный участок</li> </ul> | <ul> <li>Импорт данных о</li> <li>Проверка реверся</li> <li>Импорт всех блок</li> <li>Параметри для</li> </ul>                            | государственном<br>ного заполнения<br>ов CL в закладку<br>a Xml i In4                      | акте<br>смежеств<br>план<br>Параметри для In4                                                      |                                   | Додати з папки                                                                                         |
| № Файл In4                                                                                                    | Замечаний                                                                                                    | Ошибок                                                                                     | Система координат                                                                                  |                                   | Dradonini or or iniolog                                                                                |
| 1 C:\PROGRA~1\GIS6\Tmp\3521186201000000000.xml                                                                                                    |                                                                                                    |                                                                                            |                                                                                                    |                                   | Очистити список<br>Копіювати<br>Зберегти список<br>Перевірка всіх<br>Перевірка файлу<br>Редактор файлу |
| Фильтр по кадастровомч номерч                                                                                                    | e                                                                                                    | Э                                                                                          |                                                                                                    |                                   | 🗸 Імпорт<br>🗶 Скасувати                                                                                |

Всі результати перевірки потрібно внести в замовлення, незалежно від того позитивні вони були чи негативні. Для цього, в параметрах замовлення, перейдіть на вкладку *Перевірки*, в області списку результатів, натисніть праву кнопку мишки і виберіть *Створити*. У разі необхідності, присутня можливість створення всього списку перевірок.

| Параметри замовле                                                                                                    | ння                                                                                                    |                           |                                |                   |                                          | X                                    |  |
|----------------------------------------------------------------------------------------------------|----------------------------------------------------------------------------------------------------|---------------------------|--------------------------------|-------------------|------------------------------------------|--------------------------------------|--|
| Дата отримання зая<br>Номер заявки                                                                                   | Дата отримання заявки 10.08.2011 Штрих-код 0340765004542124 ОЗаява про визначення кадастрового номера<br>Номер заявки 3B-324230000722011 Код запису Озналовитисти и внесення відомостей про земельної ділянки та внесення відомостей про земельну ділянку до автоматизованої про земельну ділянку до автоматизованої про земельних ділянку до автоматизованої про земельних ділянку до автоматизованої про земельних ділянку до автоматизованої про земельних ділянку до автоматизованої про земельних ділянку до автоматизованої про земельних ділянку до автоматизованої про земельних ділянку ділянку до автоматизованої про земельних ділянку ділянку ділянку до автоматизованої про земельних ділянку ділянку д |                           |                                |                   | Відкрити шаблон                          |                                      |  |
| Область Кіровоградська область Рада                                                                                  |                                                                                                    | Тополівська сільська рада |                                | истеми            | Змінити шаблон                           |                                      |  |
| Район Гайворонсы                                                                                                    | ький район                                                                                                    | Нас.пункт                 | с. Тополі                      |                   |                                          |                                      |  |
| Замовлення Замовни                                                                                                   | Замовлення   Замовник   Суб'єкти права   Земельна ділянка   Послуги   Документи   Звернення   Перевірки   Витяг   Рахунки   Поземельна книга   Книга записів                                                                                                    |                           |                                |                   | хунки   Поземельна книга   Книга записів | Друк замовлення                      |  |
| 1                                                                                                    | Про                                                                                                    | токол перевірки, ст       | гворений підрозділом Деря      | сземагенства      |                                          | Підключення XML                      |  |
| -                                                                                                    |                                                                                                    |                           |                                |                   |                                          | Перевірка XML                        |  |
| Створити прото                                                                                                    | кол перевірки                                                                                                    |                           |                                |                   |                                          | Протокол перевірки                   |  |
|                                                                                                    |                                                                                                    |                           |                                |                   |                                          | Імпорт XML                           |  |
|                                                                                                    |                                                                                                    |                           |                                |                   |                                          | 3e'asor s ajaaw.oo                   |  |
| Дата                                                                                                    | Результат перевірки                                                                                                    |                           | Вид перевірки                  |                   | Перевірив                                |                                      |  |
| 10.08.2011 10:54:46                                                                                                  | відповідає                                                                                                    | Щодо відповідності до     | жументації із землеустрою - ум | овам надання земе | ел Вихрест А.I.                          | Визначення кад.№                     |  |
| 12.08.2011 10:55:23                                                                                                  | відповідає                                                                                                    | Щодо відповідності да     | Витат з ресттрів               |                   |                                          |                                      |  |
| 12.08.2011 14:06:23 не відповідає Щодо відповідності даних про земельну ділянку - черговому кадастровом Викрест А.І. |                                                                                                    |                           |                                |                   |                                          |                                      |  |
|                                                                                                    |                                                                                                    |                           |                                |                   |                                          | Поземельна книга                     |  |
|                                                                                                    |                                                                                                    |                           |                                |                   |                                          |                                      |  |
|                                                                                                    |                                                                                                    | Протокол переві           | рки створений філією Цент      | ра ДЗК            |                                          |                                      |  |
| 1                                                                                                    | 1                                                                                                    |                           |                                |                   |                                          |                                      |  |
| Створити прото                                                                                                    | кол перевірки                                                                                                    |                           |                                |                   |                                          |                                      |  |
|                                                                                                    |                                                                                                    |                           |                                |                   |                                          | Перевірка кад. №<br>на регіональному |  |
|                                                                                                    |                                                                                                    |                           |                                |                   |                                          | сервері                              |  |
|                                                                                                    |                                                                                                    |                           |                                |                   | -                                        |                                      |  |
| Дата<br>12.09.2011 14.22.49                                                                                          | Результат перевірки                                                                                                    | Piawapa                   | Вид перевірки                  |                   | Перевірив                                |                                      |  |
| 12.08.2011 14:23:55                                                                                                  | відповідає                                                                                                    | Відмова                   |                                |                   | Гложик Олег Борисович                    |                                      |  |
|                                                                                                    |                                                                                                    |                           |                                |                   |                                          | 🗸 Зберегти                           |  |
|                                                                                                    |                                                                                                    |                           | Створити                       |                   | ~                                        |                                      |  |
| Змінити Вратаков зв'язки                                                                                             |                                                                                                    |                           |                                |                   |                                          |                                      |  |
| Замовлення протокол                                                                                                  | I OD NONS                                                                                                    |                           | Створити всі                   |                   |                                          |                                      |  |
|                                                                                                    |                                                                                                    |                           |                                |                   |                                          |                                      |  |

В даному вікні описується результат перевірки. В полі **Вид перевірки** виберіть яку перевірку здійснено. В полі **Вид висновку** зазначається яким був результат— позитивним чи негативним (відповідає чи не відповідає). В полях **Перевірив**, **Представник**, **Посада** зазначається особа, що її здійснила. В полі **Опис** потрібно розписати результат перевірки.

Натисніть Зберегти.

| Параметри пере                  | вірки                                                                                  | ×        |
|---------------------------------|----------------------------------------------------------------------------------------|----------|
| Дата перевірки<br>Вид перевірки | 12.08.2011 14:28:58<br>Щодо відповідності обмінного файла - вимогам до його структур 💌 |          |
| Вид висновку                    | відповідає                                                                             |          |
| Перевірив<br>Представник        | Державне підприємство "Кіровоградський регіональний центр дер<br>Гложик Олег Борисович | 48<br>48 |
| Посада<br>Опис                  | директор                                                                               |          |
| Помилок немає.                  |                                                                                        |          |
|                                 | 🗸 Зберегти 🔀 Скасувати                                                                 |          |

# Перейдіть на вкладку Замовлення і поставте дату перевірки регіональною філією в полі Дата перевірки. Збережіть замовлення. Наступні дії виконує держземагенство.

Дату Передане у роботу потрібно ставити тоді, коли включений режим, який відображає лише ті замовлення, що передані в роботу.

| Параметри замовлени                                                                                | ня                                                            |                         |                            |                |                                                                                                    |                                      |
|----------------------------------------------------------------------------------------------------|---------------------------------------------------------------|-------------------------|----------------------------|----------------|----------------------------------------------------------------------------------------------------|--------------------------------------|
| Дата отримання заявк<br>Номер заявки                                                               | и 10.08.2011<br>3B-324230000722011                            | Штрих-код<br>Код запису | 0340765004542124           | 0              | Заява про визначення кадастрового номера<br>земельної ділянки та внесення відомостей<br>про земельну ділянку до автоматизованої<br>оцитачи | Відкрити шаблон                      |
| Область Кіровоградсьн                                                                              | Область Кіровоградська область Рада Тополівська сільська рада |                         | CHETCHIN                   | Змінити шаблон |                                                                                                    |                                      |
| Район Гайворонськи                                                                                 | ий район                                                      | Нас.пункт               | с. Тополі                  |                |                                                                                                    |                                      |
| Замовлення Замовник                                                                                | Суб'єкти права   Земельна діл                                 | янка Послуги            | Документи Звернення П      | еревірки Витяг | Рахунки   Поземельна книга   Книга записів                                                                                                 | Друк замовлення                      |
| Віддід Пержкомземи                                                                                 | Лержавне підприємство "Кіров                                  | оградський регіо        | нальний центр державного з | емельного (АЗ) | Визначення кадастрового номера земельній                                                                                                   | Підключення ХМL                      |
| Прийняв заявку                                                                                     | Вихрест А.І.                                                  |                         | <u> </u>                   |                | ділянці (у разі надання земельної ділянки у<br>власність, користування, у тому числі                                                       | Перевірка XML                        |
|                                                                                                    |                                                               |                         |                            |                | оренду, із земель державної або<br>комунальної власності або у разі поділу чи                                                              | Протокол перевірки                   |
| Дата підписання                                                                                    | 10.08.2011                                                    |                         |                            |                | об'єднання земельних ділянок,)*                                                                                                    | IMRODT XML                           |
| Дата перевірки                                                                                     | [12.08.2011] _ [Д                                             | ержземагенство          | м]                         |                |                                                                                                    |                                      |
| вид замовника                                                                                      | фізична особа 🗾                                               |                         |                            |                |                                                                                                    | Зв'язок з ділянкою                   |
| Вид замовлення Заява про визначення кадастрового номера земельної ділянки та внесення відомостей г |                                                               |                         |                            |                |                                                                                                    | Визначення кад.N <sup>2</sup>        |
|                                                                                                    |                                                               |                         |                            |                |                                                                                                    | Витяг з реєстрів                     |
| Передане у роботу                                                                                  | 🔽 12.08.2011 📃 (регіональною філією Центра ДЗК)               |                         |                            |                |                                                                                                    | Поземельна инита                     |
| Дата перевірки                                                                                     | 🔽 12.08.2011 📃 (pe                                            | егіональною філіє       | ю Центра ДЗК)              |                |                                                                                                    |                                      |
| Дата виконання                                                                                     | 12.08.2011                                                    |                         |                            |                | * . แ อออ์ ซีอออตสารหว่า สอบอารามออมมั                                                                                                    | Книга записів                        |
| Статус замовлення                                                                                  | Не перевірено 💌                                               |                         |                            |                | присадибної ділянки ПДВ не нараховується<br>відповідно до статті 197.1.13 Податкового<br>кодексу України                                   |                                      |
| Стан замовлення                                                                                    | Перевірка XML                                                 |                         |                            | •              |                                                                                                    |                                      |
| Маркер замовлення                                                                                  |                                                               |                         |                            |                |                                                                                                    | Перевірка кад. №<br>на регіональному |
| Додаткова інформація                                                                               |                                                               |                         |                            |                |                                                                                                    | сервері                              |
|                                                                                                    |                                                               |                         |                            |                |                                                                                                    |                                      |
|                                                                                                    |                                                               |                         |                            |                |                                                                                                    |                                      |
|                                                                                                    |                                                               |                         |                            |                |                                                                                                    | 24                                   |
|                                                                                                    |                                                               |                         |                            |                |                                                                                                    | ✓ зоеренти                           |
| Замовлення Протокол за                                                                             | в'язку                                                        |                         | 🛛 💢 Скасувати              |                |                                                                                                    |                                      |
|                                                                                                    |                                                               |                         |                            |                |                                                                                                    |                                      |

#### ГЕОДЕЗИЧНА ІНФОРМАЦІЙНА СИСТЕМА 6

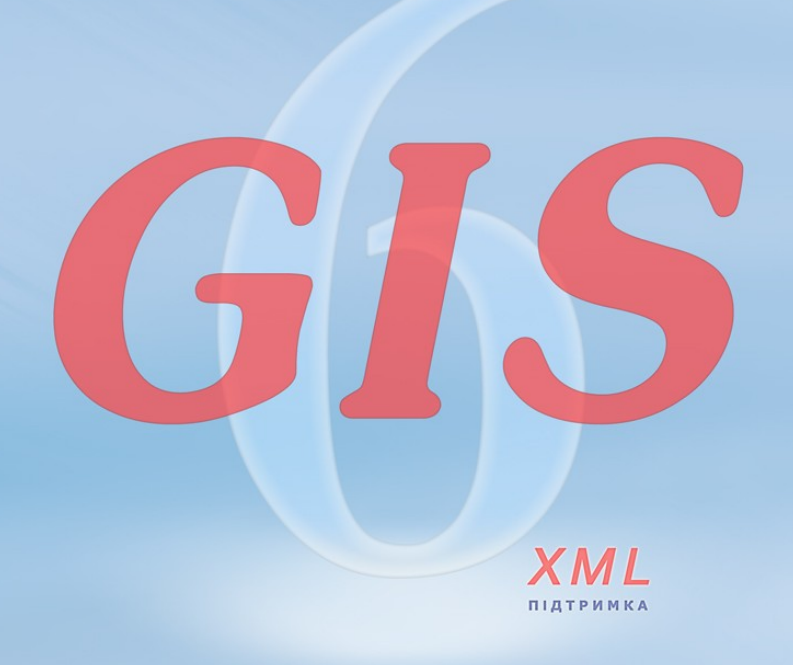

www.SHELS.com.ua \* mgr@gis.org.ua \* +38 050 598-50-40